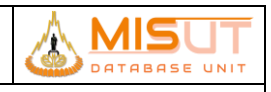

# <mark>ตัวอย่างการเขียน</mark>

# 1 รายละเอียดการออกแบบมาตรฐานเชิงโปรแกรม

# 1.1 เข้าสู่ระบบ (Login)

| รหัสโปรแกรม        | : | TMSBTCS01                                                  |
|--------------------|---|------------------------------------------------------------|
| ชื่อโปรแกรม        | : | Login                                                      |
| วัตถุประสงค์       | : | เพื่อตรวจสอบสิทธิในการเข้าใช้งานระบบ                       |
| ความถี่ในการใช้งาน | : | 🗖 ประจำวัน 🗖 ประจำเดือน 🗖 ประจำปี 🗹 ตามความต้องการ 🗖 อื่นๆ |
| วิธีเข้าโปรแกรม    | : | www.tmsbtcs.sut.ac.th/auth/                                |

# 1.1.1 รายละเอียดการแสดงผล และเงื่อนไข (Label Condition and Criteria)

| (มี รหัสพนักงาน<br>มิรหัสผ่าน E-Mail<br>Forgot password? I ■ Remember  | me |
|------------------------------------------------------------------------|----|
| LOGIN<br>LOGIN<br>SIGN UP<br>LOgin with Facebook<br>G Login with Gmail |    |
|                                                                        |    |

รูปที่ 1 หน้าจอ<mark>เข้าสู่ระบบ</mark>

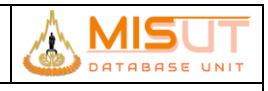

| Ν | ชื่อฟิลด์      | รายละเอียด                            |
|---|----------------|---------------------------------------|
| 0 |                |                                       |
| 1 | รหัสพนักงาน    | กรอกรหัสพนักงาน                       |
| 2 | รหัสผ่าน Email | กรอกรหัสผ่าน Email ของมหาวิทยาลัย     |
| 3 | Login          | ปุ่มกดเพื่อตรวจสอบสิทธิและเข้าสู่ระบบ |

#### 1.1.2 เงื่อนไขการทำงาน (Business Rules)

- 1.1.2.1 สามารถตรวจสอบสิทธิของการเข้าใช้งานจาก API
- 1.1.2.2 สามารถตรวจสอบสิทธิของการเข้าใช้งานจากฐานข้อมูลของระบบกรณีเป็นเจ้าหน้าที่ที่ไม่มีรหัสพนักงาน
- 1.1.2.3 สามารถตรวจสอบสิทธิและแยกหน้าเมนูการใช้งานตามสิทธิของแต่ละสิทธิ เช่น หน้าสิทธิของผู้ดูแลระดับมหาวิทยาลัย หน้า สิทธิของผู้ดูแลระดับสำนักวิชา หน้าสิทธิของผู้ดูแลระดับสาขาวิชา และหน้าสิทธิของผู้ดูแลระดับหลักสูตร

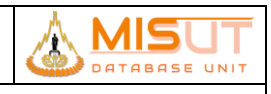

# 1.2 กำหนดสิทธิผู้ใช้งานระบบ

| รหัสโปรแกรม        | : | TMSBTCS02                                                                                         |
|--------------------|---|---------------------------------------------------------------------------------------------------|
| ชื่อโปรแกรม        | : | กำหนดสิทธิผู้ใช้งานระบบ                                                                           |
| วัตถุประสงค์       | : | เพื่อกำหนดสิทธิผู้ใช้งานระบบ/เพิ่มสิทธิผู้ใช้งานระบบ/แก้ไขสิทธิผู้ใช้งานระบบ/ลบสิทธิผู้ใช้งานระบบ |
| ความถี่ในการใช้งาน | : | 🗖 ประจำวัน 🗖 ประจำเดือน 🗖 ประจำปี 🗹 ตามความต้องการ 🗖 อื่นๆ                                        |
| วิธีเข้าโปรแกรม    | : | Application Menu > กำหนดสิทธิผู้ใช้งานระบบ                                                        |

# 1.2.1 รายละเอียดการแสดงผล และเงื่อนไข (Label Condition and Criteria)

|                     |                            |                                     |                   | กำหนดสิทธิผู้ใช้งานระบบ                |                                |          |                |                     |
|---------------------|----------------------------|-------------------------------------|-------------------|----------------------------------------|--------------------------------|----------|----------------|---------------------|
| กำหนดสิทธิเ         | มู้ใช้งานระบบ              |                                     |                   |                                        |                                |          |                |                     |
| ผู้ดูแลระดัง        | บมหาวิทยาลัยสามารถกำหนดสิท | าซิผู้แดแลระดับต่าง ๆ ได้แก่ ผู้ดูแ | าระดับมหาวิทย     | าลัย, ผู้ดูแลระดับสำนักวิชา, ผู้ดูแลระ | ดับสาขาวิชา และผู้ดูแลระดับหลั | ักสูตร   |                | ×                   |
| มู้ดูแลระดับมหาวิทย | หาสัย 4 ผู้ดูแลร           | ระดับสำนักวิชา 2                    | ผู้ดูแลระดับสาง   | าวิชา 2 ผู้ดูแลระดับ                   | หลักสูตร                       |          | 🕽 ເพີ່ມຜູ້ດູແລ | รายการข้อมูลผู้ดูแล |
|                     |                            |                                     |                   |                                        |                                | <b>Q</b> | นหา            |                     |
| ≠ รหัสพนักงาน       | ชื่อ - นามสกุล             | สังกัด                              | หน่วย             | งาน                                    | อีเมล                          | เบอร์โทร | สถานะ          |                     |
| 251025              | นางสาว รุจิรัตน์ ชุมใหม่   | ส่วนส่งเสริมวิชาการ                 | งานป              | ระกันคุณภาพการศึกษา                    | rujirat@sut.ac.th              | 4046     | •              | 🗹 Ī                 |
| 244001              | นางสาว กิ่งทอง ยงยุทธมีชัย | ส่วนส่งเสริมวิชาการ                 | งานป              | ระกันคุณภาพการศึกษา                    | kingthong@sut.ac.th            | 4045     | •              | <u> </u>            |
| 3 246002            | นางสาว ฐิติกา จันทร์หล้า   | ส่วนส่งเสริมวิชาการ                 | งานป              | ระกันคุณภาพการศึกษา                    | thitika@sut.ac.th              | 3862     | •              | <b>1</b>            |
| 249019              | นาง ณัฐกานต์ จันทร์ศิริ    | ส่วนส่งเสริมวิชาการ                 | งานป              | ระกันคุณภาพการศึกษา                    | nattakarn@sut.ac.th            | 4046     | •              | <b>1</b>            |
| 5 250004            | นางสาว อักษรา สุขรักษ์     | สำนักวิชาวิศวกรรมศาสตร์             | สำนัก             | านคณบดีสำนักวิชาวิศวกรรมศาสตร์         | agsara@sut.ac.th               | 4727     | •              | <b>1</b>            |
| 563273              | นางสาว อรรัมภา ธนพรกฤษณ์   | สำนักวิชาเทคโนโลยีสังคม             | สำนัก             | งานคณบดีสำนักวิชาเทคโนโลยีสังคม        | Onrampa@sut.ac.th              | 4209     | •              | <b>1</b>            |
| 239054              | นางสาว กิตติมา กฤษณสุวรรณ  | สำนักวิชาเทคโนโลยีการเกษตร          | สาขา <sup>ร</sup> | ชาเทคโนโลยีการผลิตพืช                  | kittima@sut.ac.th              | 4202     | •              | <b>1</b>            |
| 3 236100            | นางสาว ปรางค์ขาว ปรุเขตต์  | สำนักวิชาเทคโนโลยีการเกษตร          | สาขาร์            | ชาเทคโนโลยีชีวภาพ                      | prang@sut.ac.th                | 4234     | •              | <b>1</b>            |
| 236099              | นาง เพ็ญแข เพียรใหม่       | สำนักวิชาวิทยาศาสตร์                | สาขาร             | ซาฟิสิกส์                              | phenkhae@sut.ac.th             | 4319     | •              | <b>1</b>            |
| «                   | 1                          | 2                                   |                   | 3                                      | 4                              | 5        |                | >                   |

# รูปที่ 2 หน้าจอแสดงข้อมูลสิทธิผู้ใช้งานระบบ

| Ν | ชื่อฟิลด์      | รายละเอียด                                                                                        |
|---|----------------|---------------------------------------------------------------------------------------------------|
| 0 |                |                                                                                                   |
| 1 | รหัสพนักงาน    | แสดงระหัสพนักงาน                                                                                  |
| 2 | ชื่อ – นามสกุล | แสดงชื่อ – นามสกุล                                                                                |
| 3 | สังกัด         | แสดงสังกัด                                                                                        |
| 4 | หน่วยงาน       | แสดงหน่วยงาน                                                                                      |
| 5 | อีเมล          | แสดงอีเมล                                                                                         |
| 6 | เบอร์โทร       | แสดงเบอร์โทรสำนักงาน                                                                              |
| 7 | สถานะ          | แสดงสถานะสิทธิในการเข้าถึงข้อมูล เช่น ● หมายถึงผู้ดูแลระดับมหาวิทยาลัย 🔍 หมายถึงผู้ดูแลระดับสำนัก |
|   |                | วิชา 🔍 หมายถึงผู้ดูแลระดับสาขาวิชา 🔍 หมายถึงผู้ดูแลระดับหลักสูตร                                  |

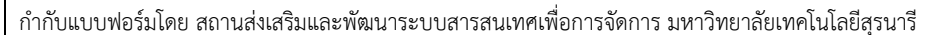

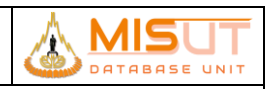

- 1.2.2 รายละเอียดการแสดงผล และเงื่อนไข (Label Condition and Criteria)
  - 1.2.2.1 กดปุ่ม (พี่อเพิ่มข้อมูลผู้ดูแลระดับมหาวิทยาลัย ผู้ดูแลระดับสำนักวิชา ผู้ดูแลระดับสาขาวิชา และผู้ดูแลระดับ หลักสูตร หรือกดปุ่ม (พื่อแสดงรายการข้อมูลข้อมูลผู้ดูแลระดับมหาวิทยาลัย ผู้ดูแลระดับสำนักวิชา ผู้ดูแล ระดับสาขาวิชา และผู้ดูแลระดับหลักสูตร
  - 1.2.2.2 กดปุ่ม 🎑 เพื่อแก้ไขข้อมูลผู้ดูแลระดับมหาวิทยาลัย ผู้ดูแลระดับสำนักวิชา ผู้ดูแลระดับสาขาวิชา และผู้ดูแลระดับหลักสูตร หรือ กดปุ่ม 🛍 เพื่อลบข้อมูลผู้ดูแลระดับมหาวิทยาลัย ผู้ดูแลระดับสำนักวิชา ผู้ดูแลระดับสาขาวิชา และผู้ดูแลระดับ หลักสูตร

| •                         | เพิ่มสิทธิผู้ใช้งานระบบ    |                     |
|---------------------------|----------------------------|---------------------|
|                           |                            |                     |
| พิ่มสิทธิผู้ใช้งานระบบ    |                            |                     |
|                           |                            | รายการข้อมูลผู้ดูแล |
| ประเภทสิทธิใช้งานระบบ —   |                            |                     |
| *สิทธิใช้งานระบบ          | เลือกประเภทสิทธิใช้งานระบบ |                     |
|                           |                            |                     |
| ข้อมูลผู้ใช้ระบบ          |                            |                     |
| *ชื่อ - นามสกุลผู้ใช้ระบบ | เลือกผู้ใช้ 🗸              |                     |
|                           |                            |                     |
|                           |                            |                     |
|                           |                            |                     |
|                           |                            |                     |
|                           |                            |                     |
|                           |                            |                     |
|                           |                            |                     |
|                           |                            |                     |
|                           |                            |                     |
|                           |                            |                     |
|                           |                            |                     |

รูปที่ 3 หน้าจอเพิ่มสิทธิผู้ใช้งานระบบ

- 1.2.3 รายละเอียดการแสดงผล และเงื่อนไข (Label Condition and Criteria)
  - 1.2.3.1 กดปุ่ม <sup>เข้องนานแปลประกวณ •</sup> เพื่อเลือกประเภทสิทธิผู้ดูแลระดับมหาวิทยาลัย ผู้ดูแลระดับสำนักวิชา ผู้ดูแลระดับ สาขาวิชา และผู้ดูแลระดับหลักสูตร
     1.2.3.2 กดปุ่ม <sup>เข้องผู้เข้</sup> เพื่อบันทึกข้อมูล หรือ กดปุ่ม <sup>Cancel</sup> เพื่อยกเลิก

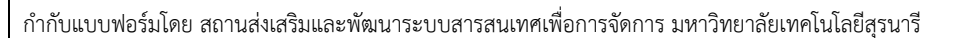

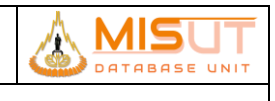

| •••                                                    | แก้โซสิทอิผู้ใช้งามระบบ      |                     |
|--------------------------------------------------------|------------------------------|---------------------|
| 21                                                     |                              |                     |
| แกเขสทธผูเชงานระบบ                                     |                              |                     |
|                                                        |                              | รายการข้อมูลผู้ดูแล |
| _ ประเภทสิทธิใช้งานระบบ                                |                              |                     |
| *สิทธิใช้งานระบบ                                       | ผู้ดูแกระดับมหาวิทยาลัย      |                     |
| – ข้อมูลผู้ใช้ระบบ ––––––––––––––––––––––––––––––––––– |                              |                     |
| * ชื่อ - นามสกุลผู้ใช้ระบบ                             | นางสาว ฐิติกา จันทร์หลัก 🗸 👻 |                     |
|                                                        |                              |                     |
|                                                        |                              |                     |
|                                                        |                              |                     |
|                                                        |                              |                     |
|                                                        |                              |                     |
|                                                        |                              |                     |
|                                                        |                              | Sauce               |
|                                                        |                              | Save                |

#### รูปที่ 4 หน้าจอแก้ไขสิทธิผู้ใช้งานระบบ

# 1.2.4 เงื่อนไขการทำงาน (Business Rules)

- 1.1.1.1. กดปุ่ม ( พิมพาสันนทรัพระ โพ่อแก้ไขสิทธิผู้ดูแลระดับมหาวิทยาลัย ผู้ดูแลระดับสำนักวิชา ผู้ดูแลระดับสาขาวิชา และผู้ดูแลระดับหลักสูตร
- 1.2.4.1 กดปุ่ม swe เพื่อบันทึกข้อมูล หรือ กดปุ่ม cancel เพื่อยกเลิก

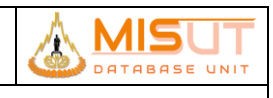

### 1.3 กำหนดช่วงเวลาเปิด - ปิดระบบ

| รหัสโปรแกรม        | : | TMSBTCS03                                                  |
|--------------------|---|------------------------------------------------------------|
| ชื่อโปรแกรม        | : | กำหนดช่วงเวลาเปิด – ปิดระบบ                                |
| วัตถุประสงค์       | : | เพื่อบันทึก/ปรับปรุง/ลบช่วงเวลาเปิด – ปิดระบบ              |
| ความถี่ในการใช้งาน | : | 🗖 ประจำวัน 🗖 ประจำเดือน 🗖 ประจำปี 🗹 ตามความต้องการ 🗖 อื่นๆ |
| วิธีเข้าโปรแกรม    | : | Application Menu > กำหนดช่วงเวลาเปิด – ปิดระบบ             |

### 1.3.1 รายละเอียดการแสดงผล และเงื่อนไข (Label Condition and Criteria)

| ••       |                     |                            |        | กำหนดช่วงเวลาเปิด-ปิดระบบ |   |                         |                          |
|----------|---------------------|----------------------------|--------|---------------------------|---|-------------------------|--------------------------|
| กำหนด    | ช่วงเวลาเปิด-ปิ¢    | າຂະບບ                      |        |                           |   |                         |                          |
| ស្ដ័ឲ្យរ | เลระดับมหาวิทยาลัยส | ามารถกำหนดช่วยเวลาเปิด-ปิด | າະບບ   |                           |   |                         | ×                        |
|          |                     |                            |        |                           |   | 🔾 เพิ่มช่วงเปิด-ปิดระบบ | รายการข้อมูลเปิด-ปิดระบบ |
|          |                     |                            |        |                           |   | <b>Q</b> ดันหา          |                          |
| #        | วันเปิดระบบ         |                            | วันปีด | ຈະບບ                      |   | สถานะ                   |                          |
| 1        | 1 มกราคม 250        | 54                         | 31 มr  | ราคม 2564                 |   | •                       | 区面                       |
| 2        | 1 มีนาคม 256        | 4                          | 31 มีน | าคม 2564                  |   | •                       |                          |
| 3        | 5 พฤษภาคม 2         | 564                        | 31 wa  | ษภาคม 2564                |   | •                       | 区 面                      |
| 4        | 1 กรกฎาคม 25        | 564                        | 31 กร  | กฎาคม 2564                |   | •                       |                          |
| 5        | 1 กันยายน 25        | 64                         | 30 ň   | นยายน 2564                |   | •                       |                          |
| 6        | 1 พฤศจิกายน         | 2564                       | 20 w   | ฤศจิกายน 2564             |   | •                       | c i                      |
| 7        | 1 ຄຸມກາพันธ์ 2      | 565                        | 28 ຖ   | มภาพันธ์ 2565             |   | •                       | 区 面                      |
| 8        | 1 เมษายน 256        | 5                          | 30 เม  | <i>เ</i> ษายน 2565        |   | •                       |                          |
| 9        | 1 สิงหาคม 25        | 55                         | 23 वि  | งหาคม 2565                |   | •                       | 区 面                      |
|          | «                   | 1                          | 2      | з                         | 4 | 5                       | >                        |

# รูปที่ 5 หน้าจอแสดงข้อมูลช่วงเวลาเปิด-ปิดระบบ

| No | ชื่อฟิลด์   | รายละเอียด                                                                                                    |
|----|-------------|----------------------------------------------------------------------------------------------------|
| 1  | #           | แสดงลำดับข้อมูล                                                                                                    |
| 2  | วันเปิดระบบ | แสดงข้อมูลวันเริ่มต้นในการเปิดระบบ                                                                                                    |
| 3  | วันปิดระบบ  | แสดงข้อมูลวันสิ้นสุดในการเปิดระบบ                                                                                                    |
| 4  | สถานะ       | แสดงสถานะที่อยู่ในช่วงเวลา หรือผ่านช่วงเวลา หรือ ยังไม่ถึงช่วงเวลาในการเปิด – ปิดระบบ เช่น ●<br>หมายถึงผ่านช่วงเวลาในการเปิด – ปิดระบบ ● หมายถึงยังม่ถึงช่วงเวลาในการเปิด – ปิดระบบ ● หมายถึง<br>อยู่ในช่วงเวลาในการเปิด – ปิดระบบ |

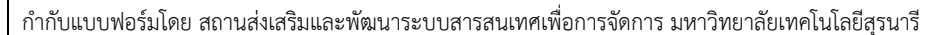

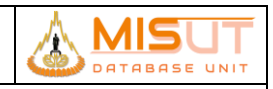

- 1.3.2 รายละเอียดการแสดงผล และเงื่อนไข (Label Condition and Criteria)
  - 1.3.2.1 กดปุ่ม <sup>♥ เห็มช่วงเปิด-ปิดระบบ</sup> เพื่อเพิ่มข้อมูลช่วงเวลาในการเปิด ปิดระบบ ประกอบไปด้วย วันเริ่มต้นในการเปิดระบบและ
     วันสิ้นสุดในการเปิดระบบ หรือกดปุ่ม <sup>™บทรชบุญญล-ปิดระบบ</sup> เพื่อแสดงรายการข้อมูลในการเปิด ปิดระบบ
  - 1.3.2.2 กดปุ่ม 🎑 เพื่อแก้ไขข้อมูลวันเริ่มต้นในการเปิดระบบ หรือแก้ไขข้อมูลวันสิ้นสุดในการเปิดระบบ หรือกดปุ่ม 🛅 เพื่อลบ ข้อมูลช่วงเวลาในการเปิด – ปิดระบบ

| •                                                                          |                                                               | เพิ่มช่วงเวลาเปิด-ปิดระบบ |                         |
|----------------------------------------------------------------------------|---------------------------------------------------------------|---------------------------|-------------------------|
| มช่วงเวลาเปิด-ปิดระบบ                                                      |                                                               |                           |                         |
|                                                                            |                                                               |                           | รายการข้อมูลเปิด-ปิดระบ |
| ำหนดช่วง วัน เดือน ปี เปิด-ปิดร                                            | ະບບ                                                           |                           |                         |
| * วันเปิดระบบ                                                              | กรุณาเลือก วัน/เดือน/ปี                                       |                           |                         |
| * วันปิดระบบ                                                               | กรุณาเลือก วัน/เดือน/ปี                                       |                           |                         |
|                                                                            |                                                               |                           |                         |
|                                                                            |                                                               |                           |                         |
| ำหนดช่วง วัน เดือน ปี เปิด-ปิดระ                                           | ະບບ                                                           |                           |                         |
| ำหนดช่วง วัน เดือน ปี เปิด-ปิดระ<br>* วันเปิดระบบ                          | <b>ยบบ</b><br>กรุณาเลือก วัน/เลือน/ปี                         | (B)                       |                         |
| <b>ำทนดช่วง วัน เดือน ปี เปิด-ปิดร</b> ะ<br>* วันเบิดระบบ<br>* วันบิดระบบ  | บบบ<br>กรุณหมีอก วัน/เมือน/ปี<br>กรุณหมีอก วัน/เมือน/ปี       |                           |                         |
| <b>ຈຳກນດช່วง วัน เดือน ปี ເປີດ-ປີດร</b> ະ<br>* ວັນເປີດຮະບບ<br>* วันປີດຮະບບ | ບບບ<br>ກາງລາະເຮັດຄ ກັນ/ເຮັດນ/ປີ<br>ກາງລາະເຮັດຄ ກັນ/ເຮັດນ/ປີ   |                           |                         |
| <b>ຳກນດອ່ວາ ວັນ ເລືອນ ປີ ເປີດ-ປີດຣາ</b><br>* ວັນເປີດຈະບບ<br>* ວັນປີດຈະບບ   | 200<br>( กรุณาเลือก วัน/เลือน/ปี<br>( กรุณาเลือก วัน/เลือน/ปี |                           |                         |
| ว <b>ำหนดช่วง วัน เดือน ปี เปิด-ปิดระ</b><br>* วันปิดระบบ<br>* วันปิดระบบ  | 200<br>กาุณาเลือก วัน/เลือน/ปี<br>กาุณาเลือก วัน/เลือน/ปี     |                           |                         |
| <b>ຳການດອ່ວາ ວັນ ເລືອນ ປີ ເປີດ-ປີດร</b> ະ<br>* ວັນເປີດຈະບບ<br>* ວັນປີດຈະບບ | บบบ<br>กรุณาเลือก วัน/เลือน/ปี<br>กรุณาเลือก วัน/เดือน/ปี     | <br><br>                  |                         |
| <b>ຳການດອ່ວາ ວັນ ເລືອນ ປີ ເປີດ-ປັດຈາ</b><br>* ວັນເປີດຈະບບ<br>* ວັນປີດຈະບບ  | 200<br>( กรุณาเลือก วัน/เลือน/ปี<br>( กรุณาเลือก วัน/เลือน/ปี | <br><br>留                 | Save                    |

- 1.3.3 รายละเอียดการแสดงผล และเงื่อนไข (Label Condition and Criteria)
  - 1.3.3.1 กดปุ่ม 📖 มีการมาติมายาง 🔳 เพื่อเลือกวันเริ่มต้นในการเปิดระบบ
  - 1.3.3.2 กดปุ่ม (การเปิดระบบ) 🔳 เพื่อเลือกวันสิ้นสุดในการเปิดระบบ
  - 1.3.3.3 กดปุ่ม \_\_\_\_\_\_ เพื่อบันทึกข้อมูล หรือ กดปุ่ม \_\_\_\_\_ เพื่อยกเลิก

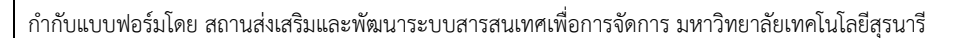

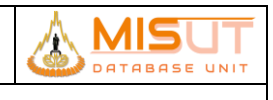

| • • •                                     | แก้ไข       | ช่วงเวลาเปิด-ปิดระบบ |                          |
|-------------------------------------------|-------------|----------------------|--------------------------|
| แก้ไขช่วงเวลาเปิด-ปิดระบบ                 |             |                      |                          |
|                                           |             |                      | รายการข้อมูลเปิด-ปิดระบบ |
|                                           |             |                      |                          |
| – กำหนดช่วง วัน เดือน ปี เปิด-ปิดระบบ<br> |             |                      |                          |
| * วันเปิดระบบ                             | 12 May 1976 |                      |                          |
| * วันปัดระบบ                              | 12 May 1976 |                      |                          |
|                                           |             |                      |                          |
|                                           |             |                      |                          |
|                                           |             |                      |                          |
|                                           |             |                      |                          |
|                                           |             |                      |                          |
|                                           |             |                      |                          |
|                                           |             |                      |                          |
|                                           |             |                      |                          |
|                                           |             |                      | Saua Cancol              |
|                                           |             |                      | Cancel                   |
| L                                         |             |                      |                          |

# รูปที่ 7 หน้าจอแก้ไขช่วงเวลาเปิด-ปิดระบบ

### 1.3.4 รายละเอียดการแสดงผล และเงื่อนไข (Label Condition and Criteria)

1.3.4.1 กดปุ่ม 💷 🗤 🕫 🔝 เพื่อแก้ไขข้อมูลวันเริ่มต้นในการเปิดระบบ

1.3.4.2 กดปุ่ม 💷 🧰 เพื่อแก้ไขข้อมูลวันสิ้นสุดในการเปิดระบบ

1.3.4.3 กดปุ่ม \_\_\_\_\_\_ เพื่อบันทึกข้อมูล หรือ กดปุ่ม \_\_\_\_\_ เพื่อยกเลิก

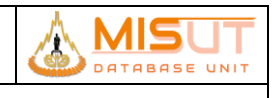

# 1.4 จัดการข้อมูลสมาชิก

| รหัสโปรแกรม        | : | TMSBTCS04                                                  |
|--------------------|---|------------------------------------------------------------|
| ชื่อโปรแกรม        | : | จัดการข้อมูลสมาชิก                                         |
| วัตถุประสงค์       | : | เพื่อบันทึก/ปรับปรุง/ลบข้อมูลสมาชิก                        |
| ความถี่ในการใช้งาน | : | 🗖 ประจำวัน 🗖 ประจำเดือน 🗖 ประจำปี 🗹 ตามความต้องการ 🗖 อื่นๆ |
| วิธีเข้าโปรแกรม    | : | Application Menu > จัดการข้อมูลสมาชิก                      |

# 1.4.1 รายละเอียดการแสดงผล และเงื่อนไข (Label Condition and Criteria)

| • •           |                                       |                            | จัดการข้อมูลผู้ใช้งานระบบ            |                     |                    |                    |
|---------------|---------------------------------------|----------------------------|--------------------------------------|---------------------|--------------------|--------------------|
| จัดการข้อมูะ  | ผู้ใช้งานระบบ                         |                            |                                      |                     |                    |                    |
| ผู้ดูแลระดัง  | บมหาวิทยาลัยสามารถจัดการข้อมูลผู้ใช้ร | ะบบได้                     |                                      |                     |                    | ×                  |
| 0.1           | COL                                   |                            |                                      | 🗢 ເຈົ້າມຄູ່ໃ        | <b>ช้ระบบ</b> รายก | าารข้อมูลผู้ใช้ระบ |
| 81,           | 605                                   |                            |                                      | <b>Q</b> ดับทา      |                    |                    |
| # รหัสพนักงาน | ชื่อ - นามสกุล                        | สังกัด                     | หน่วยงาน                             | อีเมล               | เบอร์โทร           |                    |
| 1 251025      | นางสาว รุจิรัตน์ ชุมใหม่              | ส่วนส่งเสริมวิชาการ        | งานประกันคุณภาพการศึกษา              | rujirat@sut.ac.th   | 4046               | 🗹 i                |
| 2 244001      | นางสาว กิ่งทอง ยงยุทธมีชัย            | ส่วนส่งเสริมวิชาการ        | งานประกันคุณภาพการศึกษา              | kingthong@sut.ac.th | 4045               | 🗹 i                |
| 3 246002      | นางสาว ฐิติกา จันทร์หล้า              | ส่วนส่งเสริมวิชาการ        | งานประกันคุณภาพการศึกษา              | thitika@sut.ac.th   | 3862               | 🗹 i                |
| 4 249019      | นาง ณัฐกานต์ จันทร์ศิริ               | ส่วนส่งเสริมวิชาการ        | งานประกันคุณภาพการศึกษา              | nattakarn@sut.ac.th | 4046               | 🗹 i                |
| 5 250004      | นางสาว อักษรา สุขรักษ์                | สำนักวิชาวิศวกรรมศาสตร์    | สำนักงานคณบดีสำนักวิชาวิศวกรรมศาสตร์ | agsara@sut.ac.th    | 4727               | 🗹 i                |
| 6 563273      | นางสาว อรรัมภา ธนพรกฤษณ์              | สำนักวิชาเทคโนโลยีสังคม    | สำนักงานคณบดีสำนักวิชาเทคโนโลยีสังคม | Onrampa@sut.ac.th   | 4209               | 🗹 i                |
| 7 239054      | นางสาว กิตติมา กฤษณสุวรรณ             | สำนักวิชาเทคโนโลยีการเกษตร | สาขาวิชาเทคโนโลยีการผลิตพืช          | kittima@sut.ac.th   | 4202               | 🗹 i                |
| 8 236100      | นางสาว ปรางค์ขาว ปรุเขตต์             | สำนักวิชาเทคโนโลยีการเกษตร | สาขาวิชาเทคโนโลยีชีวภาพ              | prang@sut.ac.th     | 4234               | 🗹 i                |
| 9 236099      | นาง เพ็ญแข เพีชรใหม่                  | สำนักวิชาวิทยาศาสตร์       | สาขาวิชาฟิสิกส์                      | phenkhae@sut.ac.th  | 4319               | 🗹 ī                |
|               | 1                                     | 2                          | 3                                    | 5                   |                    | ~                  |

# รูปที่ 8 หน้าจอแสดงข้อมูลผู้ใช้งานระบบ

| Ν | ชื่อฟิลด์      | รายละเอียด                  |
|---|----------------|-----------------------------|
| 0 |                |                             |
| 1 | #              | แสดงลำดับข้อมูล             |
| 2 | ชื่อ – นามสกุล | แสดงชื่อ - นามสกุลของสมาชิก |
| 3 | สังกัด         | แสดงสังกัด                  |
| 4 | หน่วยงาน       | แสดงหน่วยงาน                |
| 5 | อีเมล          | แสดงอีเมล                   |
| 6 | เบอร์โทร       | แสดงเบอร์โทรสำนักงาน        |

#### 

# รายงานการออกแบบ และศึกษาระบบงาน

- 1.4.2 รายละเอียดการแสดงผล และเงื่อนไข (Label Condition and Criteria)
  - 1.4.2.1 กดปุ่ม <sup>• เพิ่มผู้ใช้ระบบ</sup> เพื่อเพิ่มข้อมูลสมาชิกเข้าสู่ระบบ หรือกดปุ่ม <sup>รายการข้อมูตผู้ใช้ระบบ</sup> เพื่อแสดงรายการข้อมูลสมาชิกใน ระบบ
  - 1.4.2.2 กดปุ่ม 🗹 เพื่อแก้ไขข้อมูลสมาชิก หรือกดปุ่ม 🛅 เพื่อลบข้อมูลสมาชิก

|                                     |                                    |            | รายการข้อมูลผู้ใช้ |
|-------------------------------------|------------------------------------|------------|--------------------|
| าะเภทผู้ใช้ระบบ ———                 |                                    |            |                    |
| *ประเภทบุคลากร                      | เลือกประเภทผู้ใช้งานระบบ           | •          |                    |
| 1.605                               |                                    |            |                    |
| ນເລເຫັດໃຫ້ຮະນນ                      |                                    |            |                    |
| *รพัสพนักงาน                        | รหัสพนักงาน                        |            |                    |
| *Email                              | Fmail                              |            |                    |
|                                     |                                    |            |                    |
| มูลส่วนบุคคล                        |                                    |            |                    |
| * ซื่อ - บามสอล                     | do                                 | าการกล     |                    |
| oo amaanin                          |                                    | ta taun da |                    |
|                                     |                                    |            |                    |
| สังกัด                              | สงกิด                              |            |                    |
| สังกัด<br>หน่วยงาน                  | สิงกิด<br>หน่วยงาน                 |            |                    |
| สังกัด<br>หน่วยงาน<br>เบอร์ไทรศัพท์ | สิงกด<br>หน่วยงาน<br>เนอร์โทรศัพท์ |            |                    |

รูปที่ 9 หน้าจอเพิ่มข้อมูลผู้ใช้งานระบบ

### 1.4.3 รายละเอียดการแสดงผล และเงื่อนไข (Label Condition and Criteria)

| 1.4.3.1 | กดปุ่ม <sup>เสอกประเภพผู้ใช้งานระบบ</sup> เพื่อเลือกประเภทของผู้ใช้งานในระบบ เช่น บุคลากรภายในมหาวิทยาลัย<br>เจ้าหน้าที่โครงการ หรือบุคลากรภายนอกมหาวิทยาลัย โดยถ้าเป็นเจ้าหน้าที่โครงการระบบจะต้องสร้างรหัสพนักงาน<br>อัตโนมัติและเมื่อทำการสมัครสมชิกเสร็จสิ้นจะต้องส่งเมล USERNAME และ PASSWORD ในการเข้าใช้ระบบไปให้ผู้ใช้งาน |
|---------|----------------------------------------------------------------------------------------------------|
| 1.4.3.2 | กดช่อง <sup>เพียงอังงาน</sup> เพื่อกรอกข้อมูลรหัสพนักงาน                                                                                                    |
| 1.4.3.3 | กดช่อง Email เพื่อกรอกข้อมูลอีเมล                                                                                                    |
| 1.4.3.4 | กดช่อง <sup>๒</sup>                                                                                                    |
| 1.4.3.5 | กดช่อง 🌆                                                                                                    |
| 1.4.3.6 | กดช่อง 🔤 เพื่อกรอกข้อมูลหน่วยงานพนักงาน                                                                                                    |
| 1.4.3.7 | กดช่อง <sup>แบรโพรลัฟ</sup> ์ เพื่อกรอกข้อมูลเบอร์โทรสำนักงานพนักงาน                                                                                                    |
| 1.4.3.8 | กดปุ่ม <sup>Save</sup> เพื่อบันทึกข้อมูล หรือ กดปุ่ม <sup>Cancel</sup> เพื่อยกเลิก                                                                                                    |

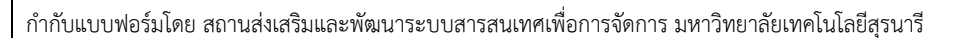

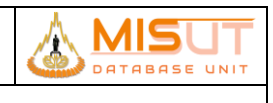

|                    |                      | รายการข้อมูลผู้ |
|--------------------|----------------------|-----------------|
| ะเภทผู้ใช้ระบบ ——— |                      |                 |
| * ประเภทบุคลากร    | เจ้าหน้าที่โครงการ 👻 |                 |
| 1.605              |                      |                 |
| เอเล้าใช้ระงเง     |                      |                 |
| 11101000           |                      |                 |
| *Email             |                      |                 |
|                    |                      |                 |
| เลส่วนบุคคล        |                      |                 |
| *#. 101900         | the Location         |                 |
| ขย - นามสาโต       |                      |                 |
| สงกด               | 170107<br>101955001  |                 |
| เบอร์โทรศัพท์      | และจำเล              |                 |
|                    |                      |                 |

# รูปที่ 10 หน้าจอเพิ่มข้อมูลผู้ใช้งานระบบที่เป็นเจ้าหน้าที่โครงการ

# 1.4.4 รายละเอียดการแสดงผล และเงื่อนไข (Label Condition and Criteria)

| 1.4.4.1 | กดปุ่ม <sup>เมืองประเภทสูโข้งบระบบ</sup> เพื่อเลือกประเภทของผู้ใช้งานในระบบ เช่น บุคลากรภายในมหาวิทยาลัย<br>เจ้าหน้าที่โครงการ หรือบุคลากรภายนอกมหาวิทยาลัย โดยถ้าเป็นเจ้าหน้าที่โครงการระบบจะต้องสร้างรหัสพนักงาน<br>อัตโนมัติและเมื่อทำการสมัครสมชิกเสร็จสิ้นจะต้องส่งเมล USERNAME และ PASSWORD ในการเข้าใช้ระบบไปให้ผู้ใช้งาน |
|---------|----------------------------------------------------------------------------------------------------|
| 1.4.4.2 | กดช่อง Emei                                                                                                    |
| 1.4.4.3 | กดซ่อง 🖆 เพื่อกรอกข้อมูลชื่อพนักงาน และ กดช่อง 💷 เพื่อกรอก<br>นามสกุลพนักงาน                                                                                                    |
| 1.4.4.4 | กดช่อง 🌆                                                                                                    |
| 1.4.4.5 | กดช่อง เพื่อกรอกข้อมูลหน่วยงานพนักงาน                                                                                                    |
| 1.4.4.6 | กดช่อง <sup>แอร์โซรดัดส์</sup> เพื่อกรอกข้อมูลเบอร์โทรสำนักงานพนักงาน                                                                                                    |
| 1.4.4.7 | กดปุ่ม <mark>Save</mark> เพื่อบันทึกข้อมูล หรือ กดปุ่ม <sup>Cancel</sup> เพื่อยกเลิก                                                                                                    |

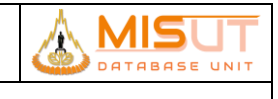

### รายงานการออกแบบ และศึกษาระบบงาน

|                                                         |                                              |         | เพิ่มข้อมูลผู้ใช้งานระบบ |        |                       |
|---------------------------------------------------------|----------------------------------------------|---------|--------------------------|--------|-----------------------|
| เพิ่มข้อมลผ้ใช้งานระบบ                                  | J                                            |         |                          |        |                       |
|                                                         |                                              |         |                          |        |                       |
|                                                         |                                              |         |                          |        | ร.เอบารออที่มห์เฉระกก |
| – ประเภทผู้ใช้ระบบ ———                                  |                                              |         |                          |        |                       |
| *ประเภทบุคลากร                                          | บุคคลภายนอกมหาวิทยาลัย                       | 3 🗸     |                          |        |                       |
| 1.005                                                   |                                              |         |                          |        |                       |
|                                                         |                                              |         |                          |        |                       |
| – ข้อมูลเข้าใช้ระบบ –––––                               |                                              |         |                          |        | ]                     |
| <b>*</b>                                                |                                              |         |                          |        |                       |
| ^ Email                                                 |                                              |         |                          |        |                       |
|                                                         |                                              |         |                          |        |                       |
|                                                         |                                              |         |                          |        |                       |
| – ข้อมูลส่วนบุคคล –––––                                 |                                              |         |                          |        |                       |
| * 4                                                     |                                              |         |                          |        |                       |
| ิชีอ - นามสกุล                                          | S.                                           | นามสกุล |                          | ]      |                       |
| า ซีอ - นามสกุล<br>สังกัด                               | ซื่อ<br>สังกัด                               | นามสกุล |                          | ]      |                       |
| ^ ฃือ - นามสถุล<br>สังกัด<br>หน่วยงาน                   | ซื่อ<br>สังกัด<br>หน่วยงาน                   | กาทเป็น |                          | ]<br>] |                       |
| ิซิอ - นามสกุล<br>สังกัด<br>หน่วยงาน<br>เบอร์โทรศัพท์   | ซื่อ<br>สังกัด<br>หน่วยงาน<br>เนอร์โทรศัพท์  | นามสาก  |                          | ]<br>] |                       |
| ^ ซิอ - นามสกุล<br>สังกัด<br>หน่วยงาน<br>เบอร์โทรศัพท์  | ชื่อ<br>สิ่งกัด<br>หน่วยงาน<br>เนอร์ไทรทัพท์ | นามสาก  |                          | ]<br>] |                       |
| * ชีอ - นามสถุต<br>สังกัด<br>หน่วยงาน<br>เบอร์โทรศัพท์  | ขึ่ง<br>สังกัด<br>พน่วยงาน<br>เมอร์ไหรฟังก์  | นามสาย  |                          | ]<br>] |                       |
| * 80 - บามสกูล<br>สังกัด<br>หน่วยงาน<br>เบอร์โทรศัพท์   | ซึ่ง<br>สิงรัด<br>หน่วยงาน<br>ณอร์โพรศัพท์   | านของ   |                          | ]<br>] |                       |
| * ชื่อ - นามสกุล<br>สังกัด<br>หน่วยงาน<br>เบอร์โทรศัพท์ | ซึ่ง<br>สีงรัด<br>หน่วยงาน<br>ณอร์โทรศัพท์   | านหมูล  |                          | ]<br>] |                       |
| * ชื่อ - นามสกุส<br>สังกัด<br>หน่วยงาน<br>เบอร์โทรศัพท์ | ซื่อ<br>สีงกัด<br>หน่วยงาน<br>เมอร์โทรศัพท์  | บานสาย  |                          | ]<br>] | Silve                 |

รูปที่ 11 หน้าจอเพิ่มข้อมูลผู้ใช้งานระบบที่เป็นบุคลากรภายนอกมหาวิทยาลัย

### 1.4.5 รายละเอียดการแสดงผล และเงื่อนไข (Label Condition and Criteria)

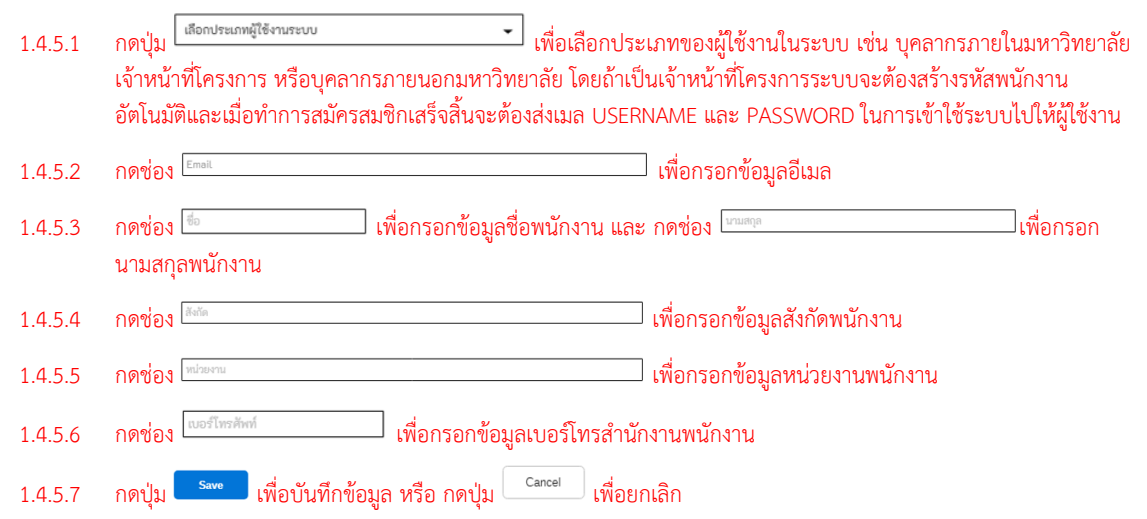

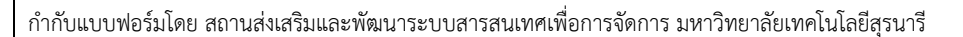

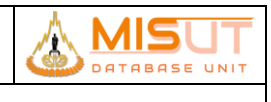

|                                                         |                         | แก้ไขข้อมูลผู้ใช้งานระบบ |   |                        |
|---------------------------------------------------------|-------------------------|--------------------------|---|------------------------|
| ແດ້ໄຫຫັວຄວະນີ້ສະວດແຮະຈາກ                                |                         |                          |   |                        |
| <u>ตแเฉลอที่ยพีเฉง เหงอ</u> กก                          |                         |                          |   |                        |
|                                                         |                         |                          |   | รายการข้อมูลผู้ใช้ระบบ |
| – ข้อมูลเข้าใช้ระบบ ––––––––––––––––––––––––––––––––––– |                         |                          |   |                        |
| *รหัสพบักงาน                                            | 222222                  |                          |   |                        |
| *Email                                                  | test@sut.ac.th          |                          |   |                        |
|                                                         |                         |                          |   |                        |
| – ข้อมูลส่วนบุคคล –––––––––––––––––––––––––––––––––––   |                         |                          |   |                        |
| * ชื่อ - นามสกุล                                        | ด้วอย่าง                | เฉยๆ                     | ] |                        |
| สังกัด                                                  | ส่วนส่งเสริมวิชาการ     |                          | ] |                        |
| หน่วยงาน                                                | งานประกันคุณภาพการศึกษา |                          | ] |                        |
| เบอร์โทรศัพท์                                           | 088-888-8888            |                          |   |                        |
|                                                         |                         |                          |   |                        |
|                                                         |                         |                          |   | 1                      |
|                                                         |                         |                          |   |                        |
|                                                         |                         |                          |   |                        |
|                                                         |                         |                          |   |                        |
|                                                         |                         |                          |   |                        |
|                                                         |                         |                          | _ |                        |
|                                                         |                         |                          |   | Save Cancel            |
|                                                         |                         |                          |   |                        |

รูปที่ 12 หน้าจอแก้ไขข้อมูลผู้ใช้งานระบบ

#### เงื่อนไขการทำงาน (Business Rules) 1.4.6 1.4.6.1 กดช่อง [222222 ] เพื่อแก้ไขข้อมูลรหัสพนักงาน กดช่อง test@sut.ac.th 🤇 เพื่อแก้ไขข้อมูลอีเมลพนักงาน 1.4.6.2 กดช่อง ตัวอย่าง ] เพื่อแก้ไขข้อมูลชื่อพนักงาน หรือ กดช่อง 📼 ไพื่อแก้ไข 1.4.6.3 ข้อมูลนามสกุลพนักงาน กดช่อง ส่วนส่งเสริมวิชาการ ] เพื่อแก้ไขข้อมูลสังกัดพนักงาน 1.4.6.4 1.4.6.5 **กดช่อง** (งานประกันคุณภาพการศึกษ 🗋 เพื่อแก้ไขข้อมูลหน่วยงานพนักงาน กดช่อง 🔤 🛛 เพื่อแก้ไขข้อมูลเบอร์โทรสำนักงานพนักงาน 1.4.6.6 กดปุ่ม \_\_\_\_\_ เพื่อบันทึกข้อมูล หรือ กดปุ่ม \_\_\_\_\_ เพื่อยกเลิก 1.4.6.7

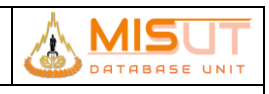

# 1.5 บันทึกข้อมูลจังหวัด (Province)

| รหัสโปรแกรม        | : | PSPBRT01                                                   |
|--------------------|---|------------------------------------------------------------|
| ชื่อโปรแกรม        | : | Province                                                   |
| วัตถุประสงค์       | : | เพื่อบันทึก/ปรับปรุงรายละเอียดจังหวัด                      |
| ความถี่ในการใช้งาน | : | 🗖 ประจำวัน 🗖 ประจำเดือน 🗖 ประจำปี 🗹 ตามความต้องการ 🗖 อื่นๆ |
| วิธีเข้าโปรแกรม    | : | Application Menu > Public > Province                       |

# 1.5.1 รายละเอียดการแสดงผล และเงื่อนไข (Label Condition and Criteria)

| Province [Version. 12.00] |                |                |           |                      |                  |          |             |
|---------------------------|----------------|----------------|-----------|----------------------|------------------|----------|-------------|
|                           | 🖻 🚱 🔓 🔞        | 44 1           | 4         |                      |                  | PSPBRT01 | SS-STAFF EN |
|                           |                |                |           |                      |                  |          |             |
|                           |                |                |           |                      |                  |          |             |
|                           | Province Code* | Province Name  | Region co | de Region I          | Name Inact       | tive     |             |
|                           | 01             | กระบี          | 09        | 📑 กาคใต้ตอนบน        |                  |          | <b>-</b>    |
|                           | 02             | กรุงเทพมหานคร  | 03        | 🐻 กรุงเทพ /ปริมณฑล   |                  |          |             |
|                           | 03             | กาญจนบุรี      | 06        | 🐻 ภาคกลางตะวันตก     |                  |          |             |
|                           | 04             | กาฟสินธุ์      | 07        | 📑 กาดอีสานตอนบน      |                  |          |             |
|                           | 05             | ก่านพอเพชร     | 04        | ҧ ภาคกลางคอนบน       |                  |          |             |
|                           | 06             | ขอนแก่น        | 07        | 🐻 ภาคอีสานตอนบน      |                  |          |             |
|                           | 07             | จันหบุรี       | 05        | 🔣 ภาคกลางตะวันออก    | <b></b>          |          |             |
|                           | 08             | ฉะเชิงเทรา     | 05        | 🐻 ภาคกลางตะวันออก    |                  |          |             |
|                           | 09             | ชลบุรี         | 05        | 📆 ภาคกลางตะวันออก    |                  |          |             |
|                           | 10             | ชัยนาท         | 04        | 🔣 ภาคกลางตอนบน       | <b>—</b>         |          |             |
|                           | 11             | ພັບກູພິ        | 04        | 🐻 ภาคกลางคอนบน       |                  |          |             |
|                           | 12             | spuws          | 09        | 🐻 กาดใต้ตอนบน        |                  |          |             |
|                           | 13             | เชียงราย       | 01        | 🕎 ภาคเหนือตอนบน      |                  |          |             |
|                           | 14             | เขียงใหม่      | 01        | 🐻 ภาคเหนือตอนบน      |                  |          |             |
|                           | 15             | ตรัง           | 09        | 🔣 กาดใต้คอนบน        |                  |          |             |
|                           | 16             | คราด           | 05        | 🐻 ภาคกลางตะวันออก    | <b>—</b>         |          |             |
|                           | 17             | ดาก            | 06        | 🐻 ภาคกลางคะวันคก     | <b>—</b>         |          |             |
|                           | 18             | นครนายก        | 05        | 🔢 ภาคกลางตะวันออก    | <b></b>          |          |             |
|                           | 19             | นครปฐม         | 03        | 🔣 ດຮຸນເກພ /ນອີນເພາກລ | <b>—</b>         |          |             |
|                           | 20             | นครากแบ        | 07        | 🔢 ภาคอีสานตอนบน      |                  |          |             |
|                           | 21             | นครราชสีมา     | 07        | 🔣 ภาคอีสานตอนบน      |                  |          | -           |
|                           |                | Updated By SS- | STAFF     | Updated O            | n 31/12/2012 00: | :00      |             |
|                           |                |                |           |                      |                  |          |             |
|                           |                |                |           |                      |                  |          |             |
| Record: 1/?               |                |                |           |                      |                  |          |             |

# รูปที่ 2 หน้าจอแสดงข้อมูลจังหวัด

| Ν | ชื่อฟิลด์     | รายละเอียด                                 |
|---|---------------|--------------------------------------------|
| 0 |               |                                            |
| 4 | Province Code | ระบุรทัส Province                          |
| 5 | Province Name | ระบุรายละเอียดของ Province                 |
| 6 | Region Code   | ระบุรทัสภาค                                |
| 7 | Region Name   | แสดงชื่อภาค                                |
| 8 | Inactive      | ระบุข้อมูลรายการที่ไม่ต้องการใช้ในระบบแล้ว |

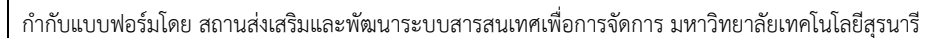

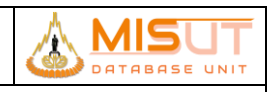

- 1.5.2 เงื่อนไขการทำงาน (Business Rules)
  - 1.5.2.1 สามารถระบุรายละเอียดจังหวัดได้
  - 1.5.2.2 ไม่สามารถระบุรหัสจังหวัด ที่มีรหัสซ้ำกันได้
  - 1.5.2.3 กดปุ่ม 📠 เพื่อทำการแสดงข้อมูลทั้งหมด หรือกดปุ่ม 🔯 เพื่อทำการค้นหาข้อมูลที่ต้องการ

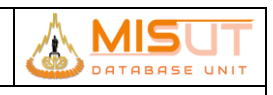

# 1.6 บันทึกข้อมูล<mark>คำนำหน้าชื่อ (Pre Name)</mark>

| รหัสโปรแกรม        | : | PSCIRT01                                                                         |
|--------------------|---|----------------------------------------------------------------------------------|
| ชื่อโปรแกรม        | : | Pre Name                                                                         |
| วัตถุประสงค์       | : | เพื่อบันทึก/ปรับปรุงรายละเอียดคำนำหน้าชื่อ                                       |
| ความถี่ในการใช้งาน | : | 🗖 ประจำวัน 🗖 ประจำเดือน 🗖 ประจำปี 🗹 ตามความต้องการ 🗖 อื่นๆ                       |
| วิธีเข้าโปรแกรม    | : | Application Menu > Sales Submodule > Reference (Customer Information) > Pre Name |

#### 1.6.1 รายละเอียดการแสดงผล และเงื่อนไข (Label Condition and Criteria)

| Pre Name [Version. 12.00] |                 |        |                                              |                    |  |  |  |  |  |  |  |
|---------------------------|-----------------|--------|----------------------------------------------|--------------------|--|--|--|--|--|--|--|
|                           | E D SS-STAFF EN |        |                                              |                    |  |  |  |  |  |  |  |
|                           |                 |        |                                              |                    |  |  |  |  |  |  |  |
|                           |                 |        |                                              |                    |  |  |  |  |  |  |  |
| Code                      | * Description   | XXXXXX | Gender                                       | Inactive           |  |  |  |  |  |  |  |
| 000                       |                 |        | C Male C Female 📀 Non Defined                | ☑ 25/07/2014 07:59 |  |  |  |  |  |  |  |
| 001                       | คุณ             |        | C Male C Female 📀 Non Defined                | ☑ 25/07/2014 07:59 |  |  |  |  |  |  |  |
| 002                       | นาย             |        |                                              |                    |  |  |  |  |  |  |  |
| 003                       | นาง             |        | C Male C Female C Non Defined                |                    |  |  |  |  |  |  |  |
| 004                       | นางสาว          |        | C Male C Female C Non Defined                |                    |  |  |  |  |  |  |  |
| 005                       | ร้าน            |        | C Male C Female 📀 Non Defined                |                    |  |  |  |  |  |  |  |
| 006                       | ม.จ.            |        | C Male C Female 📀 Non Defined                |                    |  |  |  |  |  |  |  |
| 007                       | ับ.ร.ว          |        | C Male C Female 📀 Non Defined                |                    |  |  |  |  |  |  |  |
| 008                       | ນ.ລ.            |        | C Male C Female 📀 Non Defined                |                    |  |  |  |  |  |  |  |
| 009                       | คุณหญิง         |        | C Male · · · · · · · · · · · · · · · · · · · |                    |  |  |  |  |  |  |  |
| 010                       | ท่านผู้หญิง     |        | C Male C Female C Non Defined                |                    |  |  |  |  |  |  |  |
| 011                       | MISS            |        | C Male C Female C Non Defined                |                    |  |  |  |  |  |  |  |
| 012                       | MRS.            |        | C Male C Female C Non Defined                |                    |  |  |  |  |  |  |  |
| 013                       | MR.             |        |                                              |                    |  |  |  |  |  |  |  |
| 014                       | พระภิกษุ        |        |                                              |                    |  |  |  |  |  |  |  |
| 015                       | u.w.            |        |                                              |                    |  |  |  |  |  |  |  |
| 016                       | พ.ญ.            |        | C Male . ● Female . C Non Defined            |                    |  |  |  |  |  |  |  |
| 017                       | ับ.พ.           |        |                                              |                    |  |  |  |  |  |  |  |
| 018                       | ท.พ.ญ.          |        | ○ Male · ④ Female · ○ Non Defined            |                    |  |  |  |  |  |  |  |
|                           | Updated By SS-S | TAFF   | Updated On 25/07/20                          | 014 07:59          |  |  |  |  |  |  |  |
|                           |                 |        |                                              |                    |  |  |  |  |  |  |  |
|                           |                 |        |                                              |                    |  |  |  |  |  |  |  |
|                           |                 |        |                                              |                    |  |  |  |  |  |  |  |
| Record: 1/177             |                 |        |                                              |                    |  |  |  |  |  |  |  |

#### รูปที่ 3 หน้าจอแสดงข้อมูลคำนำหน้าชื่อ

| Ν | ชื่อฟิลด์     | รายละเอียด                                                                                  |  |  |
|---|---------------|---------------------------------------------------------------------------------------------|--|--|
| 0 |               |                                                                                             |  |  |
| 1 | Pre Name Code | ระบุรหัสคำนำหน้าชื่อ                                                                        |  |  |
| 2 | Description   | ระบุรายละเอียดคำนำหน้าชื่อ                                                                  |  |  |
| 3 | Gender        | ระบุเพศ กำหนดให้ M = Male, F = Female, N = None Defined                                     |  |  |
| 4 | Inactive      | ระบุสถานะข้อมูลที่ไม่ต้องการใช้ในการบันทึก โดย 🗹 รายการที่ไม่ต้องการใช้ในระบบแล้ว โดยระบบจะ |  |  |
|   |               | จัดเก็บเป็นวันที่และเวลาที่ทำการบันทึกสถานะ                                                 |  |  |

1.6.2 เงื่อนไขการทำงาน (Business Rules)

1.1.1.2. สามารถระบุรายละเอียดคำนำหน้าชื่อ

1.1.1.3. ไม่สามารถระบุคำนำหน้าชื่อ ที่มีรหัสซ้ำกันได้

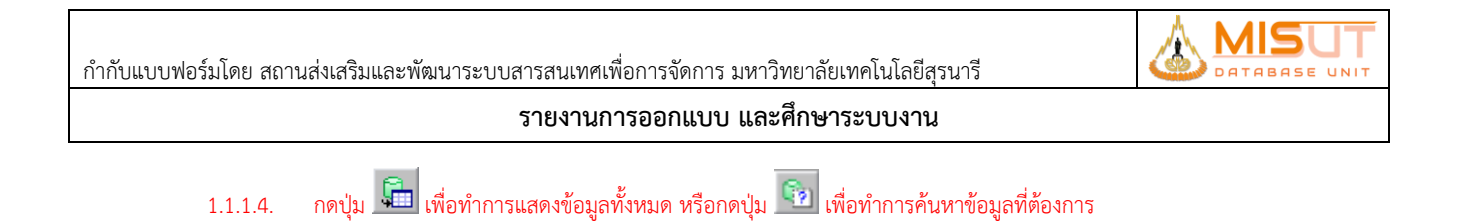

# 1.7 บันทึกข้อมูลประวัติลูกค้า (Customer Information)

| รหัสโปรแกรม        | : | PSCIRT05                                                                                     |
|--------------------|---|----------------------------------------------------------------------------------------------|
| ชื่อโปรแกรม        | : | Customer Information                                                                         |
| วัตถุประสงค์       | : | เพื่อบันทึก/ปรับปรุงรายละเอียดประวัติลูกค้า                                                  |
| ความถี่ในการใช้งาน | : | 🗖 ประจำวัน 🗖 ประจำเดือน 🗖 ประจำปี 🗹 ตามความต้องการ 🗖 อื่นๆ                                   |
| วิธีเข้าโปรแกรม    | : | Application Menu > Sales Submodule > Reference (Customer Information) > Customer Information |

### 1.7.1 รายละเอียดการแสดงผล และเงื่อนไข (Label Condition and Criteria)

| 🔁 ชื่อมูลอูกด้า [ Version. 12.00 ]                                                |                       |  |  |  |  |  |  |  |
|-----------------------------------------------------------------------------------|-----------------------|--|--|--|--|--|--|--|
| PSCIRTOS SS-STAFF TH                                                              |                       |  |  |  |  |  |  |  |
| Customer Information                                                              |                       |  |  |  |  |  |  |  |
| Customer Code* 000000000000 Customer Category* 002 📷 อกคำทั่วไป Application Dat   | e*                    |  |  |  |  |  |  |  |
| Pre Name* 1 ברגו First Name* ערגו Untribution Last Name                           | me .                  |  |  |  |  |  |  |  |
| Payment Term 99 m Immediatly Date of Birth (B.E.)* 01/01/2500 Date of Birth (A.D. | .)* 01/01/1957 Age 61 |  |  |  |  |  |  |  |
| Nationality* Marital Status 7 00 Ch                                               | ild                   |  |  |  |  |  |  |  |
| Occupation 14 🕎 ລົ້ມໆ Income Inactive                                             |                       |  |  |  |  |  |  |  |
| Subinventory DUMMY c strutterendounana Branch Reference                           |                       |  |  |  |  |  |  |  |
| Mailing Address*  Credit Limit 0.00 Reference Type 01                             | น้ครประชาชน           |  |  |  |  |  |  |  |
| Mobile Phone No.* Unable to contact AR Balance Identification No.*                | 000000000000          |  |  |  |  |  |  |  |
|                                                                                   |                       |  |  |  |  |  |  |  |
| 2. Current Address 3. Census Address 4. Office Address                            |                       |  |  |  |  |  |  |  |
| Address* เลขที่ 72                                                                |                       |  |  |  |  |  |  |  |
|                                                                                   |                       |  |  |  |  |  |  |  |
| Tumbon 100404 Tel No.                                                             |                       |  |  |  |  |  |  |  |
| Amphur 1004 📷 มางรัก Fax No.                                                      |                       |  |  |  |  |  |  |  |
| Province 10 เมื่อกรุงเทพมหานคร E-mail*                                            |                       |  |  |  |  |  |  |  |
| Region 00 00                                                                      |                       |  |  |  |  |  |  |  |
| Postal Code 10500                                                                 |                       |  |  |  |  |  |  |  |
|                                                                                   |                       |  |  |  |  |  |  |  |
| Updated By DAYEND Updated On 08/01/2018 05:00                                     |                       |  |  |  |  |  |  |  |
| 5. Member Information                                                             |                       |  |  |  |  |  |  |  |
|                                                                                   |                       |  |  |  |  |  |  |  |

# รูปที่ 4 หน้าจอแสดงข้อมูล<mark>ประวัติลูกค้า</mark>

| No | ชื่อฟิลด์            | รายละเอียด                   |
|----|----------------------|------------------------------|
| 1  | Customer Code        | ระบุรหัสลูกค้า               |
| 2  | Customer             | ระบุรายละเอียดหมวดหมู่ลูกค้า |
|    | Category             |                              |
| 3  | Application Date     | ระบุวันที่เป็นลูกค้าครั้งแรก |
| 4  | Pre Name             | ระบุคำนำหน้าชื่อ             |
| 5  | First Name           | ระบุชื่อลูกค้า               |
| 6  | Last Name            | ระบุนามสกุลลูกค้า            |
| 7  | Date of Birth (B.E.) | ระบุวันเดือนปีเกิด (พ.ศ.)    |
| 8  | Date of Birth        | ระบุวันเดือนปีเกิด (ค.ศ.)    |
|    | (A.D.)               |                              |

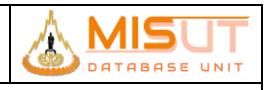

# รายงานการออกแบบ และศึกษาระบบงาน

| No | ชื่อฟิลด์          | รายละเอียด                                                                                  |
|----|--------------------|---------------------------------------------------------------------------------------------|
| 9  | Age                | แสดงอายุ                                                                                    |
| 10 | Nationality        | ระบุรหัสสัญชาติ                                                                             |
| 11 | Marital Status     | ระบุสถานะการแต่งงาน                                                                         |
| 12 | Child              | ระบุจำนวนบุตร                                                                               |
| 13 | Occupation         | ระบุอาชีพ                                                                                   |
| 14 | Income             | ระบุจำนวนรายได้                                                                             |
| 15 | Inactive           | ระบุสถานะข้อมูลที่ไม่ต้องการใช้ในการบันทึก โดย 🗹 รายการที่ไม่ต้องการใช้ในระบบแล้ว โดยระบบจะ |
|    |                    | จัดเก็บเป็นวันที่และเวลาที่ทำการบันทึกสถานะ                                                 |
| 16 | Subinventory       | ระบุร้านสาขาที่บันทึกข้อมูลลูกค้า                                                           |
| 17 | Branch             | ระบุสาขาของลูกค้า                                                                           |
| 18 | Mailing Address    | ระบุที่อยู่สำหรับติดต่อ                                                                     |
|    |                    | - Current หมายถึง ใช้ที่อยู่ปัจจุบันในการติดต่อ                                             |
|    |                    | - Census หมายถึง ใช้ที่อยู่ตามทะเบียนบ้านในการติดต่อ                                        |
|    |                    | - Office หมายถึง ใช้ที่อยู่สำนักงานในการติดต่อ                                              |
| 19 | Unable to          | ระบุว่าลูกค้าคนนั้นสามารถติดต่อได้/ไม่ได้                                                   |
|    | contact            |                                                                                             |
| 20 | Reference Type     | ระบุประเภทของบัตรประจำตัว                                                                   |
| 21 | Identification No. | ระบุหมายเลขบัตรประจำตัว                                                                     |
|    | Current Address /  | Census Address / Official Address                                                           |
| 22 | Address            | ระบุรายละเอียดที่อยู่                                                                       |
| 23 | Tumbon             | ระบุรายละเอียดตำบล                                                                          |
| 24 | Amphur             | ระบุรายละเอียดอำเภอ                                                                         |
| 25 | Province           | ระบุรายละเอียดจังหวัด                                                                       |
| 26 | Region             | ระบุภาค                                                                                     |
| 27 | Postal Code        | ระบุรทัสไปรษณีย์                                                                            |
| 28 | Tel No.            | ระบุหมายเลขโทรศัพท์                                                                         |
| 29 | Fax No.            | ระบุหมายเลขโทรสาร                                                                           |
| 30 | E-mail             | ระบุรทัสไปรษณีย์อิเลคโทรนิค                                                                 |

| Tu<br>Ar<br>Pro | mbon บาง<br>mphur บาง<br>ovince กรุง | nteria<br>557<br>อรัก<br>มาพมหานคร |        |        |          |               | 1. Select<br>2. Clear<br>3. Exit |        |
|-----------------|--------------------------------------|------------------------------------|--------|--------|----------|---------------|----------------------------------|--------|
| No.             | A<br>Tumbon                          | ddress                             | Amphur | Desc   | Province | Desc          | Postal Code                      | Region |
| 1               | 100404                               | บางรัก                             | 1004   | มางรัก | 10       | กรุงเทพมหานคร | 10500                            | 00     |
|                 |                                      |                                    |        |        |          |               |                                  |        |
| 4               |                                      | -<br>-<br>-                        |        | <br>   |          | -<br>         |                                  |        |
| Ţ               |                                      | [                                  |        | į      |          |               |                                  |        |

รูปที่ 5 หน้าจอค้นหา<mark>รหัสที่อยู่</mark>

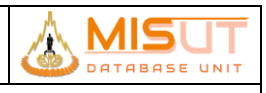

| No | ชื่อฟิลด์ | รายละเอียด                     |
|----|-----------|--------------------------------|
| 1  | Tumbon    | ระบุชื่อตำบล                   |
| 2  | Amphur    | ระบุชื่ออำเภอ                  |
| 3  | Province  | ระบุชื่อจังหวัด                |
| 4  | Tumbon    | แสดงรหัสตำบล และชื่อตำบล       |
| 5  | Amphur    | แสดงรหัสอำเภอ และชื่ออำเภอ     |
| 6  | Province  | แสดงรหัสจังหวัด และชื่อจังหวัด |
| 7  | Postal    | แสดงรหัสไปรษณีย์               |
| 8  | Region    | แสดงภาค                        |

#### 1.7.2 เงื่อนไขการทำงาน (Business Rules)

 1.1.1.5. Cusotmer Code จะมีสถานะเป็น Auto เนื่องจากระบบจะทำการสร้างค่าให้โดยอัตโนมัติเมื่อทำการบันทึกข้อมูลแล้ว โดย จะทำการกำหนด Customer Code 13 digit ดังนี้

------

- หลักที่ 1 4 รหัสสาขา
- หลักที่ 5 6 เลขที่ปีที่เป็นลูกค้า
- หลักที่ 7 8 เลขที่เดือนที่เป็นลูกค้า
- หลักที่ 9 13 เลขที่ running ตาม รหัสสาขา , ปี และเดือน
- -----
- 1.1.1.6. เมื่อระบุค่า Date Of Birth (B.E.) ระบบจะคำนวณค่าของ Date Of Birth (A.D.) ให้โดยอัตโนมัติ และถ้าระบุค่าของ Date Of Birth (A.D.) ระบบก็จะทำการคำนวณค่าของ Date Of Birth (B.E.) กลับให้ด้วย
- 1.1.1.7. จำนวนความยาวของ Identification No. จะต้องเท่ากับที่ระบุไว้ในโปรแกรม Document Setup เท่านั้น
- 1.1.1.8. เมื่อทำการเลือก Mailing Address เป็นที่อยู่ใดก็ตาม (Current, Census, Office) จะต้องระบุรายละเอียดตามที่อยู่นั้น ๆ ให้ครบถ้วน
- 1.1.1.9. E-Mail Address มีให้ไส่เฉพาะแถบ Current Address เท่านั้น แต่สามารถใส่มากกว่า 1 Address ได้โดยใช้ " " เป็นตัวคั่น
- 1.1.1.10. เมื่อทำการระบุรหัสตำบลแล้ว ระบบจะทำการแสดง อำเภอ, จังหวัด, รหัสไปรษณีย์, ภาค ให้โดยอัตโนมัติ
- 1.1.1.11. ระบบจะมีค้นหารหัสที่อยู่ โดยสามารถระบุเงื่อนไข ตำบล อำเภอ หรือ จังหวัด เพื่อให้ระบบกรองข้อมูลมาให้ เพื่อสะดวก ในการหารหัสที่อยู่
- 1.1.1.12. ลูกค้าประเภท Whole Sales จะถูก Interface มาจาก Oracle Application ส่วนลูกค้าปกติ จะทำการบันทึกข้อมูลที่ C100

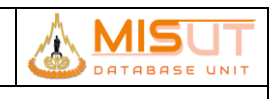

# 1.8 บันทึกข้อมูลสมาชิก (Member Information)

| รหัสโปรแกรม        | : | PSCIRT06                                                            |
|--------------------|---|---------------------------------------------------------------------|
| ชื่อโปรแกรม        | : | Member Information                                                  |
| วัตถุประสงค์       | : | เพื่อบันทึก/ปรับปรุงข้อมูลสมาชิก                                    |
| ความถี่ในการใช้งาน | : | 🗖 ประจำวัน 🗖 ประจำเดือน 🗖 ประจำปี 🗹 ตามความต้องการ 🗖 อื่นๆ          |
| วิธีเข้าโปรแกรม    | : | Application Menu > Sales Submodule > Reference > Member Information |

### 1.8.1 รายละเอียดการแสดงผล และเงื่อนไข (Label Condition and Criteria)

| Member Information [ Version. 12.00 ]                                                                 |                                                                                                    |                                                                                                    |                                                                                                    |                           |  |  |  |  |  |
|----------------------------------------------------------------------------------------------------|----------------------------------------------------------------------------------------------------|----------------------------------------------------------------------------------------------------|----------------------------------------------------------------------------------------------------|---------------------------|--|--|--|--|--|
| E D PSCIRTOG SS-STAFF EN                                                                              |                                                                                                    |                                                                                                    |                                                                                                    |                           |  |  |  |  |  |
| Criteria                                                                                              | Criteria                                                                                                    |                                                                                                    |                                                                                                    |                           |  |  |  |  |  |
| Member Club END Enjoy Card Card ID.<br>Mobile Phone No. Customer Code Eirst Name East Name Serial No. |                                                                                                    |                                                                                                    |                                                                                                    |                           |  |  |  |  |  |
| 9                                                                                                    |                                                                                                    |                                                                                                    |                                                                                                    |                           |  |  |  |  |  |
| Club Code Card ID.                                                                                    | Customer Code Name                                                                                                    | Telephone No Item Code                                                                                                    | Serial No. Mem                                                                                                    | ber Date Expire Date      |  |  |  |  |  |
| ENJ 711500006287                                                                                      | 100215110488         นางสาว อากรณ์ ศัจริกษ์           1         1           1         1           1         1           1         1           1         1           1         1           1         1           1         1           1         1           1         1           1         1           1         1           1         1           1         1           1         1           1         1           1         1           1         1           1         1           1         1           1         1           1         1           1         1           1         1           1         1           1         1           1         1           1         1           1         1           1         1           1         1           1         1           1         1           1         1 | 0945585744         1142900058836           0         0           0         0           0         0           0         0           0         0           0         0           0         0           0         0           0         0           0         0           0         0           0         0           0         0           0         0           0         0           0         0           0         0           0         0           0         0           0         0           0         0           0         0           0         0           0         0           0         0           0         0           0         0           0         0           0         0           0         0           0         0           0         0           0         0           0         0           0 | 866234027151412         01/3           1         1           1         1           1         1           1         1           1         1           1         1           1         1           1         1           1         1           1         1           1         1           1         1           1         1           1         1           1         1           1         1           1         1           1         1           1         1           1         1           1         1           1         1           1         1           1         1           1         1           1         1           1         1           1         1           1         1           1         1           1         1           1         1           1         1           1         1           1 | 12/2015 31/12/9999 ()<br> |  |  |  |  |  |
| Record: 1/1                                                                                           |                                                                                                    |                                                                                                    |                                                                                                    |                           |  |  |  |  |  |

# รูปที่ 6 หน้าจอแสดงข้อมูล<mark>สมาช</mark>ิก

| Ν | ชื่อฟิลด์     | รายละเอียด             |  |  |  |
|---|---------------|------------------------|--|--|--|
| 0 |               |                        |  |  |  |
| 1 | Member Club   | ประเภทสมาชิก           |  |  |  |
|   | Criteria      |                        |  |  |  |
| 2 | Telephone No. | เบอร์โทรศัพท์ของสมาชิก |  |  |  |
| 3 | Customer Code | รหัสลูกค้า             |  |  |  |
| 4 | First Name    | ชื่อลูกค้า             |  |  |  |
| 5 | Last Name     | ามสกุลลูกค้า           |  |  |  |
|   | Information   |                        |  |  |  |
| 6 | Member Code   | รหัสสมาชิก             |  |  |  |

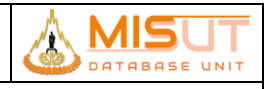

### รายงานการออกแบบ และศึกษาระบบงาน

| Ν  | ชื่อฟิลด์     | รายละเอียด              |
|----|---------------|-------------------------|
| 0  |               |                         |
| 7  | Name          | ชื่อ - นามสกุลของสมาชิก |
| 8  | Telephone No. | เบอร์โทรศัพท์           |
| 9  | Subinventory  | สาขาที่สมัครสมาชิก      |
| 10 | Member Date   | วันที่สมัครสมาชิก       |
| 11 | Member Type   | ประเภทของสมาชิก         |

1.8.2 เงื่อนไขการทำงาน (Business Rules)

- 1.1.1.13. ไม่สามารถแก้ไขข้อมูล Member Club ได้ โดย Member แต่ละประเภท จะถูกกรองข้อมูลในระดับเมนู
- 1.1.1.14. สามารถค้นหาข้อมูลสมาชิกได้ โดยต้องระบุ เบอร์โทรศัพท์ รหัสลูกค้า ชื่อ หรือ นามสกุล อย่างน้อย 1 เงื่อนไข
- 1.1.1.15. สามารถเพิ่มสมาชิกใหม่ได้ โดยกดปุ่ม Add และสามารถดูข้อมูลรายละเอียดของสมาชิกได้ โดยกดปุ่ม Member Detial

| Member Detial          |                                                            |
|------------------------|------------------------------------------------------------|
| Club Code*             | ENJ Denjoy Card Inactive                                   |
| Member ID*             | 711500006287 Member Date 27/11/2015 Expire Date 31/12/9999 |
| Customer Code*         | 100215110484 Search นางสาว อากรย์ ศิธิรักษ์                |
| Member Type*           | 01 Dentrification No. 1410400176071                        |
| Address                | 1 275 ม.2 ต.เขียงแหว อ.กุมความี จ.อุตรธานี 41110           |
| Mobile Phone No.       | 0945585744 Cellular Network                                |
| Subinventory           | 1002 JAY BC-Bangplee FL.1 (สาขารที่ 0002)                  |
| Remark                 |                                                            |
| Point<br>Accumulated P | urchase 13,790.00 Used Point 0                             |
| Accumulat              | ed Point 689 Point Expire this Year 689                    |
| To                     | tal Point 689                                              |
|                        | Adjust Point                                               |
|                        |                                                            |

รูปที่ 7 หน้าจอแสดงรายละเอียด<mark>สมาชิก</mark>

| N<br>O | ชื่อฟิลด์           | รายละเอียด              |
|--------|---------------------|-------------------------|
|        | Member Detail       |                         |
| 1      | Customer Code       | รหัสลูกค้าและชื่อลูกค้า |
| 2      | Member Type         | ประเภทสมาชิก            |
| 3      | Card No. Refference | เลขอ้างอิงจากบัตรสมาชิก |

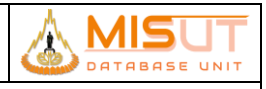

# รายงานการออกแบบ และศึกษาระบบงาน

| Ν  | ชื่อฟิลด์              | รายละเอียด                         |
|----|------------------------|------------------------------------|
| 0  |                        |                                    |
| 4  | Address                | ที่อยู่ อ้างอิงมาจากข้อมูลลูกค้า   |
| 5  | Telephone No.          | เบอร์โทรศัพท์มือถือของลูกค้า       |
| 6  | เครือข่ายมือถือ        | เครือข่ายโทรศัพท์มือถือที่ใช้อยู่  |
| 7  | สาขาที่สมัครสมาชิก     | สาขาที่ลูกค้าทำการสมัครเป็นสมาชิก  |
| 8  | Member Date            | วันที่สมัครเป็นสมาชิก              |
| 9  | Remark                 | หมายเหตุ                           |
|    | Point                  |                                    |
| 10 | Accumulated Purchase   | ยอดรวมในการสั่งซื้อสินค้าของสมาชิก |
| 11 | Accumulated Point      | จำนวนคะแนนสะสมของสมาชิก            |
| 12 | Used Point             | คะแนนที่ถูกใช้ไป                   |
| 13 | Total Point            | คะแนนคงเหลือ ที่สามารถใช้ได้       |
| 14 | Point Expire this Year | คะแนนที่จะหมดอายุในปีนี้           |

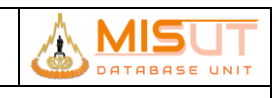

# 1.10 บันทึกข้อมูลการกำหนดสิทธิ์ให้พนักงานขาย (Sales Person Condition Setup)

| รหัสโปรแกรม        | : | PSSART02                                                                      |
|--------------------|---|-------------------------------------------------------------------------------|
| ชื่อโปรแกรม        | : | Sales Person Condition Setup                                                  |
| วัตถุประสงค์       | : | เพื่อบันทึก/ปรับปรุงข้อมูลการกำหนดสิทธิ์ให้พนักงานขาย                         |
| ความถี่ในการใช้งาน | : | 🗖 ประจำวัน 🗖 ประจำเดือน 🗖 ประจำปี 🗹 ตามความต้องการ 🗖 อื่นๆ                    |
| วิธีเข้าโปรแกรม    | : | Application Menu > Sales Submodule > Reference > Sales Person Condition Setup |

### 1.10.1 รายละเอียดการแสดงผล และเงื่อนไข (Label Condition and Criteria)

| Sales Pe    | Sales Person Condition Setup [Version. 12:00] |                                                  |                |            |          |             |                |  |
|-------------|-----------------------------------------------|--------------------------------------------------|----------------|------------|----------|-------------|----------------|--|
|             | 1                                             | From Effective Date From Sales Person Sales Name |                | To 23/3    | 11/2017  |             |                |  |
|             | Sales Person                                  | Sales Person Name                                | Effective Date | Area MGR   | Shop MGR | Team Header | Shop Condition |  |
|             | DEFAULT                                       | DEFAULT USERS FOR ADMIN                          | 01/01/2013     |            |          |             | None           |  |
|             |                                               |                                                  |                |            |          |             |                |  |
| -           |                                               |                                                  |                |            |          |             |                |  |
|             |                                               |                                                  |                |            |          |             |                |  |
| -           |                                               |                                                  |                |            |          |             |                |  |
| ļ           |                                               |                                                  |                |            |          |             |                |  |
|             |                                               |                                                  |                |            |          |             |                |  |
|             |                                               |                                                  |                |            |          |             |                |  |
|             |                                               |                                                  |                |            |          |             |                |  |
|             |                                               | Lindated Dr.                                     |                | 1 matrixed | 0        |             |                |  |
|             |                                               | Updated By                                       |                | Updated    | On       |             |                |  |
|             |                                               |                                                  |                |            |          |             |                |  |
| Record: 1/1 |                                               |                                                  |                |            |          |             |                |  |

# รูปที่ 8 หน้าจอแสดงข้อมูล<mark>รายละเอียดพนักงานขาย</mark>

| Ν | ชื่อฟิลด์                  | รายละเอียด                                                            |
|---|----------------------------|-----------------------------------------------------------------------|
| 0 |                            |                                                                       |
| 1 | From Effective Date : To : | ระบุเงื่อนไขช่วงวันที่ที่มีผลใช้งานสำหรับพนักงานขายที่ต้องการหาข้อมูล |
| 2 | From Sales Person : To :   | ระบุเงื่อนไขช่วงรหัสพนักงานขายที่ต้องการหาข้อมูล                      |
| 3 | "Query"                    | ปุ่มกดเพื่อทำการเรียกดูข้อมูลตามเงื่อนไขที่ระบุ                       |
| 4 | Sales Person               | แสดงรหัสพนักงานขาย                                                    |
| 5 | Sales Person Name          | แสดงชื่อพนักงานขาย                                                    |
| 6 | Effective Date             | แสดงวันที่ที่มีผลใช้งานสำหรับพนักงานขาย                               |
| 7 | Area MGR                   | แสดงรหัส Area Manager                                                 |
| 8 | Shop MGR                   | แสดงรหัส Shop Manager                                                 |

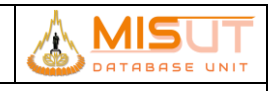

# รายงานการออกแบบ และศึกษาระบบงาน

| Ν  | ชื่อฟิลด์   | รายละเอียด                             |
|----|-------------|----------------------------------------|
| 0  |             |                                        |
| 9  | Team Header | แสดงรหัส Team Header                   |
| 10 | "Detail"    | ปุ่มกดเพื่อแสดงรายละเอียดของพนักงานขาย |

|      | Sales Pe<br>Effective | rson DEI<br>Date 01/0 | FAULT DEF    | FAULT USERS FO | or admin. |                  |             |   |  |
|------|-----------------------|-----------------------|--------------|----------------|-----------|------------------|-------------|---|--|
| By S | © None                | • Allowed             | C Not Allowe | d              | _         | 2. Select / Edit | Subinvetory |   |  |
|      | Shop / Subirivento    | ory                   | D            | escription     |           | Effective date   | End Date    |   |  |
|      | WHT                   | STL Wat               | rehouse      |                |           | 01/01/2013       |             |   |  |
|      |                       |                       |              |                |           |                  |             |   |  |
|      |                       |                       |              |                |           |                  |             |   |  |
|      |                       |                       |              |                |           |                  |             |   |  |
| ŀ    |                       |                       |              |                |           |                  |             |   |  |
|      |                       |                       |              |                |           |                  |             |   |  |
|      |                       |                       |              |                |           |                  |             |   |  |
| L    |                       | 0                     |              |                |           |                  |             | • |  |

# รูปที่ 9 หน้าจอแสดงข้อมูลการกำหนดสิทธิ์ให้พนักงานขาย

| Ν | ชื่อฟิลด์                    | รายละเอียด                                                                                                    |
|---|------------------------------|----------------------------------------------------------------------------------------------------|
| 0 |                              |                                                                                                    |
| 1 | Sales Person                 | แสดงรหัส และชื่อพนักงานขาย                                                                                                    |
| 2 | Effective Date               | แสดงวันที่ที่มีผลบังคับใช้กับพนักงานขาย                                                                                                    |
| 3 | "Sales Person Information    | ปุ่มกดเพื่อดูข้อมูลพนักงานขาย โดยเป็นการเรียกใช้โปรแกรม Sales Person                                                                                                    |
|   | Query"                       |                                                                                                    |
| 4 | Shop Condition               | ระบุเงื่อนไขของ Shop ที่มีผลกับพนักงานขาย แบ่งออกเป็น 3 เงื่อนไข คือ<br>1.1 เงื่อนไขที่ 1 None หมายถึงอนุญาตให้ทุกพนักงานขาย สามารถใช้รายการ<br>Subinventory ดังกล่าวได้<br>1.2 เงื่อนไขที่ 2 Allowed หมายถึงอนุญาตให้พนักงานขาย ที่ระบุสามารถใช้รายการ<br>Subinventory ดังกล่าวได้<br>1.3 เงื่อนไขที่ 3 Not Allowed หมายถึงไม่อนุญาตให้ พนักงานขาย ที่ระบุสามารถใช้<br>รายการ Subinventory ดังกล่าวได้ |
| 5 | "Select / Edit Subinventory" | ปุ่มกดเพื่อทำการเลือก Shop ที่จะมีผลกับพนักงานขายตามเงื่อนไขที่เลือก                                                                                                    |
| 6 | Shop / Subinventory          | แสดงรหัส Shop                                                                                                    |

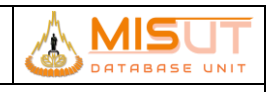

### รายงานการออกแบบ และศึกษาระบบงาน

| Ν | ชื่อฟิลด์      | รายละเอียด                                |
|---|----------------|-------------------------------------------|
| 0 |                |                                           |
| 7 | Description    | แสดงรายละเอียดของ Shop                    |
| 8 | Effective Date | ระบุวันที่เริ่มมีผลบังคับใช้กับ Shop นั้น |
| 9 | End Date       | ระบุวันที่สิ้นสุดบังคับใช้กับ Shop นั้น   |

#### 1.10.2 เงื่อนไขการทำงาน (Business Rules)

- 1.1.1.16. ไม่สามารถแก้ไขข้อมูลพนักงานขายได้
- 1.1.1.17. สามารถเลือกเงื่อนไขที่ต้องการกำหนดสำหรับพนักงานขาย โดยเมื่อเลือกสถานะเป็น
  - i. None พนักงานขายสามารถใช้ได้กับทุก Shop
  - ii. Allow พนักงานขายสามารถใช้ได้บาง Shop เท่านั้น
  - iii. Not Allow พนักงานขายไม่สามารถใช้ได้บาง Shop เท่านั้น
  - เมื่อเลือกเงื่อนไขแล้วต้องทำการเลือก Shop ที่ต้องการโดยกดปุ่ม Select / Edit Subinventory (ถ้าเลือกเงื่อนไขเป็น None จะไม่สามารถเลือก Shop ได้ )

# 1.11 บันทึกข้อมูลการขายสินค้าและค่าบริการ (Invoice)

| รหัสโปรแกรม        | : | PSSADT15                                                                                 |
|--------------------|---|------------------------------------------------------------------------------------------|
| ชื่อโปรแกรม        | : | Invoice                                                                                  |
| วัตถุประสงค์       | : | เพื่อบันทึกข้อมูลการขายสินค้าและค่าบริการที่ ABC shop รวมทั้งการออก Invoice ให้กับลูกค้า |
| ความถี่ในการใช้งาน | : | 🗹 ประจำวัน 🗆 ประจำเดือน 🗖 ประจำปี 🗖 ตามความต้องการ 🔲 อื่นๆ                               |
| วิธีเข้าโปรแกรม    | : | Application Menu > Sales Submodule > Transaction > Invoice (Cash Sales)                  |

# 1.11.1 รายละเอียดการแสดงผล และเงื่อนไข (Label Condition and Criteria)

| in 🔁 |            |                 |           |                    |               |                         |          |            |                     |          |
|------|------------|-----------------|-----------|--------------------|---------------|-------------------------|----------|------------|---------------------|----------|
|      |            |                 |           |                    |               |                         |          |            | 00 01/41            |          |
|      |            | From Inv        | oice Date | 04/01/2018         |               | Го 04/03/2018           |          |            |                     |          |
|      |            | From In         | voice No. |                    | -             | Го                      |          | САЭП Э     | ALES                |          |
|      |            | From Sale       | es Person |                    | -             | го                      |          |            |                     |          |
|      |            | From Sales      | Channel   |                    | -             | Го                      |          |            |                     |          |
|      |            | From Sa         | ales Type |                    | -             | Го                      |          |            |                     |          |
|      |            | From P          | romotion  |                    | -             | Го                      |          |            |                     |          |
|      |            | Search (        | Customer  | <u>×</u> .         | Search        |                         |          |            |                     |          |
|      |            |                 |           | ,,                 |               |                         |          |            |                     |          |
|      | 5 🔓        |                 |           |                    |               | ₽                       |          |            |                     | <b>1</b> |
|      | Date       | Invoice No.     | Si        | ales Person        | c             | ustomer Name            | H/P      | Net Amount | Status              |          |
| *    | 16/01/2018 | 100046180100001 | 16900612  | ณัฐธิชา โคศุภ      | 3420900821761 | นาย คำเพียร ทองปั้น     |          | 5,600.00   | <invoice></invoice> |          |
| *    | 31/01/2018 | 100046180100002 | 16900612  | ณัฐธิชา โคศุภ      | 3420600088481 | นาง ทองยศ จันดาหาร      |          | 12,400.00  | <invoice></invoice> |          |
| *    | 31/01/2018 | 100046180100003 | 16900612  | ณัฐธิชา โคศุภ      | 1659900093014 | นาย วันเฉลิม โสรณสุทธิ  |          | 3,990.00   | <invoice></invoice> |          |
| *    | 31/01/2018 | 100046180100004 | 16900612  | ณัฐธิชา โคศุภ      | 3420600089402 | นาย ธีรวัฒน์ แก้วเกษศรี |          | 3,990.00   | <invoice></invoice> |          |
| *    | 31/01/2018 | 100046180100005 | 16900612  | ณัฐธิชา โคศุภ      | 3420600072305 | นาย สมจิต ไพภิบาล       |          | 16,900.00  | <invoice></invoice> |          |
| *    | 28/02/2018 | 100046180200001 | 17917830  | วินัย ศรีดวงจันทร์ | 999999990046  | ลูกค้าเงินสด (สาขา)     |          | 6,700.00   | <invoice></invoice> |          |
| *    | 28/02/2018 | 100046180200002 | 17917200  | วันเฉลิม โสรณสุทธิ | 999999990046  | ลูกค้าเงินสด (สาขา)     |          | 3,990.00   | <invoice></invoice> |          |
|      | <u> </u>   |                 |           |                    |               |                         |          |            |                     |          |
| -    |            |                 |           |                    |               |                         |          |            |                     |          |
|      |            |                 |           |                    |               |                         | 4        |            |                     |          |
|      |            |                 |           |                    |               |                         | <u> </u> |            |                     | 1        |
|      |            | Upda            | ted By    | BM0046             | Updated O     | 16/01/2018 14:53        |          |            |                     |          |
|      |            |                 |           |                    |               |                         |          | 3, Sa      | les Record Inc      | quiry    |

รูปที่ 10 หน้าจอแสดงรายการสั่งซื้อสินค้า

| Ν | ชื่อฟิลด์             | รายละเอียด                                                     |
|---|-----------------------|----------------------------------------------------------------|
| 0 |                       |                                                                |
| 1 | From/To Invoice Date  | ระบุช่วงวันที่เพื่อใช้ในการสอบถามข้อมูล มีรูปแบบคือ DD/MM/YYYY |
| 2 | From/To Invoice No.   | เลขที่เอกสารการขาย (เลขที่ Invoice)                            |
| 3 | From/To Sales Person  | รหัสพนักงานขาย                                                 |
| 4 | From/To Sales Channel | รหัสประเภทช่องทางการขาย                                        |
| 5 | From/To Sales Type    | รหัสประเภทการขาย                                               |
| 6 | From/To Promotion     | รหัสโปรโมชั่นสินค้า                                            |
| 7 | Search Customer       | รหัสลูกค้า                                                     |
|   | Invoice Information   |                                                                |
| 8 | Date                  | ้แสดงวันที่ของเอกสาร Invoice                                   |

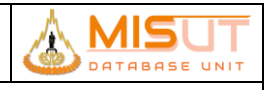

#### รายงานการออกแบบ และศึกษาระบบงาน

| Ν  | ชื่อฟิลด์     | รายละเอียด                                                      |  |  |  |  |  |
|----|---------------|-----------------------------------------------------------------|--|--|--|--|--|
| 0  |               |                                                                 |  |  |  |  |  |
|    | Invoice No.   | แสดงหมายเลขใบเสร็จรับเงิน/ใบกำกับภาษี                           |  |  |  |  |  |
| 9  |               |                                                                 |  |  |  |  |  |
| 10 | Sales Person  | แสดงชื่อพนักงานขาย                                              |  |  |  |  |  |
| 11 | Customer Name | แสดงรหัสและชื่อลูกค้า                                           |  |  |  |  |  |
| 12 | H/P           | แสดงการซื้อแบบเงินผ่อน (Hire Purchase)                          |  |  |  |  |  |
|    |               | กำหนดให้ Y = ประเภทการซื้อสินค้าแบบเงินผ่อน,                    |  |  |  |  |  |
|    |               | N = ประเภทการซื้อสินค้าที่ไม่ใช่เงินผ่อน                        |  |  |  |  |  |
| 13 | Net Amount    | แสดงจำนวนเงินของใบเสร็จรับเงิน/ใบกำกับภาษี (รวมภาษีมูลค่าเพิ่ม) |  |  |  |  |  |
| 14 | Status        | แสดงสถานะของ Invoice ซึ่งสามารถเป็นไปได้ 3 สถานะ คือ            |  |  |  |  |  |
|    |               | 1. Normal – สถานะปกติ                                           |  |  |  |  |  |
|    |               | 2. C/N – สถานะที่ Invoice ถูกนำไปออกเป็น Credit Note            |  |  |  |  |  |
|    |               | 3. Transfer – สถานะนำส่งข้อมูล                                  |  |  |  |  |  |

1.11.2 เงื่อนไขการทำงาน (Business Rules) ส่วนที่ 1

- 1.1.1.18. โปรแกรมบันทึกข้อมูลการขาย จะแบ่งเป็นการขายสด และการขายผ่อน ออกจากกัน โดยจะแบ่งแยกจากหน้าเมนู
- 1.1.1.19. สามารถระบุข้อมูล Sales Type และ Sales Channel ได้ตามกลุ่มของการขายเท่านั้น โดยตรวจสอบเงื่อนไขกลุ่มการขาย จาก โปรแกรมบันทึกข้อมูลประเภทการขาย (PSSART04)
- 1.1.1.20. โปรแกรมสามารถค้นหาข้อมูลการขายสินค้า และบริการประจำวัน และสามารถสร้างเอกสารการขายสินค้าและบริการ ประจำวันได้
- 1.1.1.21. กรณีที่ต้องการค้นหาข้อมูลการขายสินค้า และบริการประจำวัน ต้องระบุวันที่เริ่มต้น และวันที่สิ้นสุดของการค้นหา
- 1.1.1.22. โปรแกรมจะแสดงข้อมูลที่ตรงกับเงื่อนไขที่ระบุในการค้นข้อมูลเท่านั้น หากไม่ระบุเงื่อนไขในการค้นข้อมูล โปรแกรมจะดึง ข้อมูลทั้งหมดที่มีอยู่ในระบบขึ้นมาให้
- 1.1.1.23. ไม่สามารถแก้ไขข้อมูลที่ดึงขึ้นมาได้
- 1.1.1.24. เอกสาร Invoice ที่ถูกนำไปออก Credit Note จะแสดงวันที่และเลขที่เอกสารเป็นสีแดง และเปลี่ยนสถานะ
- 1.1.1.25. กรณีเอกสารเป็นการขายสินค้าบริการแบบเงินผ่อน โปรแกรมจะแสดงชื่อบริษัทสินเชื่อเป็นชื่อลูกค้า

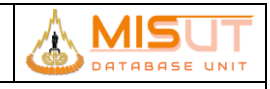

#### Invoice >> New

| 占 Invoice (Cash Sale | 🗄 Invoice (Cash Sales) [ Version. 0.0 ] |                |                   |              |        |        |          |                |          |              |              |                |                |                 |
|----------------------|-----------------------------------------|----------------|-------------------|--------------|--------|--------|----------|----------------|----------|--------------|--------------|----------------|----------------|-----------------|
| 💾 🗊 🖾 🗖              | 🚽 🔁 🔂 🔂                                 | <b>→</b>       | >> 🛐 🛃            |              |        |        |          |                |          |              | PSSAL        | DT15           | S              | S-STAFF EN      |
|                      |                                         |                |                   |              |        |        |          |                |          |              |              |                |                |                 |
| Sales Person*        | 16900612                                | 🛛 ณัฐธิชา โคค  | រា                |              |        |        |          |                |          | C            | SH S         | AI F           | ES -           |                 |
| Customer*            | 3420900821761                           | X. Search u    | ย คำเพียร ทองปั่น | 1            |        |        |          |                |          |              |              |                |                |                 |
| Customer Group*      | 002                                     | 🜏 ลูกคำทั่วไป  |                   | Ac           | Idress | [      | Date     | 16/01/2        | 018      | Fime 14      | :53 Invoid   | e No.          | <b>10004</b> 6 | 180100001       |
| Address              | เลขที่76 ม.7                            |                |                   |              |        |        |          | Approv         | /e Doc   |              |              |                |                |                 |
| Tumbon               | 420702                                  | 🐻 ท่าศาลา      |                   |              |        |        |          | Sales Ch       | nannel   | SHF          | P 🔂 Sh       | ор             |                |                 |
| Amphur               | 4207                                    | 🔓 ภูเรือ       |                   |              |        |        |          | Sales          | Туре*    | 100          | ) 🚺 10       | -ขายเงินส      | เด/บัตรเคร     | ดิต             |
| Province             | 42                                      | 🐻 ເລຍ          | Zip C             | Code         | 4216   | 0      | Cu       | istomer E      | Branch   |              |              | Contract       | No.*           |                 |
| Telephone            |                                         | 1              | AX ID. 34209008   | 21761        |        |        |          | Payment        | Term     | 99-Imme      | ediatly 💌    | Ref Do         | oc No          |                 |
| Purcha               | ase                                     |                |                   |              |        |        |          |                |          |              |              |                |                |                 |
| Barcode*             | Qty. P                                  | ricelist Code  | Price/Unit        | โปรโม        | ชั่น   |        | ount     | (%) Disc       | : (Baht) | ) Disc       |              | Vat Code       |                | Amount          |
| G-522                | 1                                       | STCPRICE       | 5,600.00          | DF           | S      | T-IN0  | ) 🔤      | 0.00           |          | 0.00         | 0.00         | 07             |                | 5,600.00        |
|                      |                                         |                |                   |              |        |        |          |                |          |              |              |                |                |                 |
|                      |                                         |                |                   |              |        |        |          |                |          |              |              |                |                |                 |
|                      |                                         |                |                   |              |        |        |          |                |          |              |              |                |                |                 |
|                      | 0                                       |                |                   |              |        |        |          |                |          |              |              |                |                | <b>•</b>        |
| Control SER          | RIAL <u>0</u> . Lot/S                   | Gerial ເปລີ່ຍນ | สินค้าใบอนุมัติ   | •            |        |        |          |                |          |              |              |                |                | Select Prom.    |
| Item G-522           | เตาแก๊สตั้งพื้น 2 หั                    | ົ່ວເຫາ         |                   | Locato       | r* ST  | _0046  | .G       | ด่านซ้าย       | I.GOOD   |              | PriceList De | sc. STL        | _STD_CAS       | 6H_PRICE DETAIL |
| Free It              | tem                                     |                |                   |              |        |        |          | P. F           | rint Inv | oice         | V. Preview   | Am             | nount          | 5,600.00        |
| Barcode*             |                                         | Locator*       | Free Q            | ty.          | Rec    | eive   |          |                |          |              |              | Disc           | count          | 0.00            |
|                      | Sub Total 5,233.6                       |                |                   |              |        |        | 5,233.64 |                |          |              |              |                |                |                 |
|                      | VAT Amount 366.36                       |                |                   |              |        |        | 366.36   |                |          |              |              |                |                |                 |
| Control              | 9. Lot/                                 | Serial         | Locator           |              |        |        |          |                | Print Se | rial/Lot     | G            | and To         | otal           | 5,600.00        |
| Item                 |                                         |                |                   |              |        |        |          |                | Reprint  | andy 200     | Payn         | nent To        | otal           | 5,600.00        |
| 1. New Customer      | 2. Payment                              | 3. Remark      | 4. Check Credi    | t <u>5</u> . | Hire F | Purcha | ise      | <u>6</u> . Mei | mber     | <u>7</u> . C | redit Note   | <u>8</u> . Pro | motion         | Item Onhand     |

รูปที่ 11 หน้าจอแสดงรายการ<mark>สั่งซื้อสินค้า</mark>

| Ν  | ชื่อฟิลด์       | รายละเอียด                                                                    |
|----|-----------------|-------------------------------------------------------------------------------|
| 0  |                 |                                                                               |
|    | Program Header  |                                                                               |
| 1  | Sale Person     | ระบุรทัส และชื่อพนักงานขาย                                                    |
| 2  | Customer Group  | ระบุรหัสประเภทของลูกค้า                                                       |
| 3  | Customer        | ระบุรทัส และชื่อลูกค้าที่มีอยู่ในระบบ                                         |
| 4  | Address         | ระบุที่อยู่ของลูกค้า                                                          |
| 5  | Province        | ระบุค่ารหัสจังหวัด                                                            |
| 6  | Amphur          | ระบุค่ารหัสอำเภอ                                                              |
| 7  | Zip Code        | ระบุรทัสไปรษณีย์                                                              |
| 8  | Telephone       | ระบุหมายเลขโทรศัพท์                                                           |
| 9  | Tax ID          | ระบุค่าเลขที่ผู้เสียภาษี                                                      |
| 10 | Date            | แสดงวันที่ออกใบเสร็จรับเงิน / ใบกำกับภาษี                                     |
| 11 | Time            | แสดงเวลาที่ออกใบเสร็จรับเงิน / ใบกำกับภาษี                                    |
| 12 | Invoice No.     | แสดงรหัสใบเสร็จรับเงิน / ใบกำกับภาษี                                          |
| 13 | Approve Doc     | ระบุรหัสอนุมัติสำหรับการขายประเภทเช่าซื้อเท่านั้น กรณีเงินสดไม่ต้องระบุ       |
| 14 | Sales Channel   | ระบุค่ารหัสของช่องทางการขาย เช่น การขายหน้าร้าน, การขายตรง เป็นต้น            |
| 15 | Sales Type      | ระบุรหัสของประเภทการขาย เช่น การขายเงินสด, บัตรเครดิต, การขายเงินผ่อน เป็นต้น |
| 16 | Customer Branch | ระบุค่าสาขาของลูกค้ากรณีลูกค้าเป็นนิติบุคคล                                   |
| 17 | Contract No.    | แสดงรหัสเลขที่สัญญากรณีขายด้วยการขายเข่าซื้อ                                  |

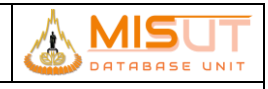

| N<br>o | ชื่อฟิลด์             | รายละเอียด                                                                                                    |  |  |  |  |
|--------|-----------------------|----------------------------------------------------------------------------------------------------|--|--|--|--|
| 18     | Payment Term          | ระบุเงื่อนไขการชำระเงิน                                                                                                    |  |  |  |  |
| 19     | Ref Doc               | ระบุรหัสใบเสร็จจากนอกระบบ                                                                                                    |  |  |  |  |
|        | Purchase              |                                                                                                    |  |  |  |  |
| 20     | Barcode               | แสดงรหัส Barcode ของสินค้า                                                                                                    |  |  |  |  |
| 21     | Locator               | รหัสที่เก็บสินค้า ระบบจะ Default ให้เป็น Locator ของดี                                                                                               |  |  |  |  |
| 22     | Prom. Prog.           | รหัส Promotion ที่กำหนดเงื่อนไขผูกกับตัวสินค้า                                                                                                    |  |  |  |  |
| 23     | Qty.                  | ระบุจำนวนสินค้าที่ต้องการขาย แบ่งออกเป็น                                                                                                    |  |  |  |  |
|        |                       | 1. สินค้าคุมตาม Part / Item สามารถระบุจำนวนที่ขายได้ในช่อง Qty เลย                                                                                   |  |  |  |  |
|        |                       | 2. สินค้าคุมตาม Serial สามารถระบุจำนวนโดยใช้ปุ่ม Serial/Lot และ                                                                                      |  |  |  |  |
|        |                       | เลือก Serial ที่ต้องการขายจากนั้นโปรแกรมจะนับ                                                                                                    |  |  |  |  |
|        |                       | จำนวนรวมให้เอง                                                                                                    |  |  |  |  |
|        |                       | 3. สินค้าคุมตาม Lot สามารถระบุจำนวนโดยใช้ปุ่ม Serial/Lot และเลือก Lot                                                                                |  |  |  |  |
|        |                       | ที่ต้องการขาย และระบุจำนวนที่จะตัดขายออกจาก Lot                                                                                                    |  |  |  |  |
|        |                       | จากนนโปรแกรมจะนบจานวนรวมเหเอง                                                                                                    |  |  |  |  |
| 24     | Price/Unit            | แสดงราคาสนคา/บรการ ตอหนวย<br>(เรื่องไขตอน Dries List Carls Work Hars (Davit Carls)                                                                   |  |  |  |  |
| 25     | Discount              | (Notality) in Price List Code และ Item/Part Code)                                                                                                    |  |  |  |  |
| 25     | (%) Disc              | วะบุวทถถวนถุท<br>แสดงส่วนอดเป็นแปอร์เซียต์                                                                                                    |  |  |  |  |
| 20     | (%) Disc              | แต่ทุงถ่างออกปู่ในจากจากให้ก                                                                                                    |  |  |  |  |
| 21     | (Bath) Disc           | แถทงถงผถทะบนงานงนงน<br>รางเอ้างเวนเงิงเส่วนอด (ดิดอากส่วนอดที่ระบบโปนเปอร์เซ็นต์ หรืออำนางแงิน)                                                      |  |  |  |  |
| 20     | Amount                | รรมขานรรณนธรณนที่ (ที่ที่ขายกรรณการ (หลังหักสารเลด และรายการมีนอด่าเพิ่ย)<br>แสดงกำบานเงินรายสินด้าแต่ละรายการ (หลังหักสารเลด และรายการมีนอด่าเพิ่ย) |  |  |  |  |
| 30     | Control               | แสดงว่าสินด้ารายการบับบีการดบโดย Serial Lot หรือ Item                                                                                                |  |  |  |  |
| 31     | Lot/Serial Button     | าไปเส้าหรับบับที่มี Lot/Serial                                                                                                    |  |  |  |  |
| 32     | Item                  | บุมสาทรับบันที่ที่ LOV Serial<br>แสดงรายละเอียดของสินด้า                                                                                             |  |  |  |  |
| 33     | (%) Pro               | แสดงมูโอร์เซ็นต์ส่วนลดของ Promotion                                                                                                    |  |  |  |  |
| 34     | (Baht) Pro            | แสดงจำนวนเงินส่วนลดของ Promotion                                                                                                    |  |  |  |  |
| 35     | Locator               | แสดงชื่อ Locator ของสินค้ารายการนั้นๆ                                                                                                    |  |  |  |  |
| 36     | Promotion Information | เพื่อสอบถามรายละเอียดข้อมูลของ Promotion                                                                                                    |  |  |  |  |
|        | Button                | v                                                                                                    |  |  |  |  |
| 37     | Promotion Detail      | แสดงชื่อคำอธิบายของ Promotion นั้น                                                                                                    |  |  |  |  |
|        | Free Item             |                                                                                                    |  |  |  |  |
| 38     | Barcode               | แสดงรหัส Barcode ของสินค้าแถม                                                                                                    |  |  |  |  |
| 39     | Locator               | รหัสที่เก็บสินค้า (Locator)                                                                                                    |  |  |  |  |
| 40     | Free Qty.             | จำนวนที่แถมสินค้า                                                                                                    |  |  |  |  |
| 41     | Receive               | จำนวนสินค้าแถมที่ลูกค้ารับไป                                                                                                    |  |  |  |  |
| 42     | Control               | แสดงว่าสินค้าแถมรายการนั้นมีการคุมโดย Serial, Lot หรือ Item                                                                                          |  |  |  |  |
| 43     | Lot/Serial Button     | ปุ่มสำหรับบันทึก Lot/Serial                                                                                                    |  |  |  |  |
| 44     | ltem                  | แสดงรายละเอียดของสินค้าแถม                                                                                                    |  |  |  |  |
| 45     | Locator               | แสดงชื่อ Locator ของสินค้ารายการนั้นๆ                                                                                                    |  |  |  |  |
| L      | Program Footer        |                                                                                                    |  |  |  |  |
| 46     | Remark                | สำหรับใส่หมายเหตุการขายสินค้า                                                                                                    |  |  |  |  |
| 47     | Payment               | สำหรับใส่ข้อมูลการชำระค่าสินค้า/บริการ                                                                                                    |  |  |  |  |
| 48     | Print Serial/Lot      | เลือกว่าต้องการให้แสดงเลขที Lot/Serial ในใบเสร็จรับเงิน/ใบกำกับภาษีหรือไม่                                                                           |  |  |  |  |
| 49     | Reprint               | เลือกในกรณีเป็นการพิมพ์ซำ ใน Invoice จะแสดงว่า Reprint                                                                                               |  |  |  |  |
| 50     | Print                 | กดปุ่มเพื่อพิมพ์เอกสารใบเสร็จรับเงิน/ใบกำกับภาษี                                                                                                    |  |  |  |  |

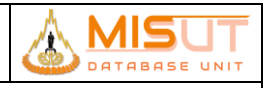

# รายงานการออกแบบ และศึกษาระบบงาน

| Ν                                                | ชื่อฟิลด์   | รายละเอียด                                                               |  |  |  |  |  |  |
|--------------------------------------------------|-------------|--------------------------------------------------------------------------|--|--|--|--|--|--|
| 0                                                |             |                                                                          |  |  |  |  |  |  |
| 51                                               | Amount      | จำนวนเงินรวมสินค้าทุกรายการ (ก่อนหักส่วนลดท้ายบิล และรวมภาษีมูลค่าเพิ่ม) |  |  |  |  |  |  |
| 52                                               | Discount    | มูลค่าส่วนลดท้ายบิล (จาก Promotion ระดับบิล)                             |  |  |  |  |  |  |
| 53 Sub Total มูลค่าสินค้าทั้งบิล ไม่รวมภาษีมูลค่ |             | มูลค่าสินค้าทั้งบิล ไม่รวมภาษีมูลค่าเพิ่ม                                |  |  |  |  |  |  |
| 54                                               | VAT Amount  | มูลค่าภาษีมูลค่าเพิ่ม                                                    |  |  |  |  |  |  |
| 55                                               | Grand Total | จำนวนเงินรวมทั้งสิ้น (หลังจากหักส่วนลดท้ายบิล และรวมภาษีมูลค่าเพิ่ม)     |  |  |  |  |  |  |

# 1.11.3 เงื่อนไขการทำงาน (Business Rules) ส่วนที่ 2

1.1.1.26. เมื่อเข้าสู่โปรแกรม จะแสดงข้อมูลดังนี้

|           | - Invoice No.                               | โปรแกรมจะทำการสร้างหมายเลขใบเสร็จรับเงิน/ใบกำกับภาษ์ให้อัตโนมัติหลังจาก Save ข้อมูล<br>Invoice โดย กำหนดโครงสร้างเลขที่เอกสารดังนี้ |
|-----------|---------------------------------------------|----------------------------------------------------------------------------------------------------|
|           |                                             | =====================================                                                                                               |
|           | - Date                                      | =====================================                                                                                               |
|           | - Time                                      | เวลาปัจจุบันที่ทำรายการ                                                                                                    |
|           | - VAT Code                                  | ภาษีที่หักจ่าย มีค่าเป็น 7% โดยอัตโนมัติ                                                                                            |
| 1.1.1.27. | กรณีเป็นการขายแบ                            | บขายผ่อน จะต้องระบุเลขที่ลูกค้าเสมอ                                                                                                 |
| 1.1.1.28. | ในการขายสินค้า จะ                           | ต้องเลือกชุดราคาสินค้ำที่ต้องการจะใช้เป็นราคาขายสินค้าแต่ละครั้ง                                                                    |
| 1.1.1.29. | ราคาสินค้าแต่ละราย                          | <sup>ม</sup> การจะขึ้นอยู่กับชุดราคาสินค้าที่เลือก                                                                                  |
|           | - กรณีที่ไม่มีกา                            | รเลือกโปรโมชั่นโปรแกรมของสินค้า ราคาสินค้าจะได้จากชุดราคาสินค้าที่เลือก                                                             |
|           | - กรณีมีการเลือ                             | งกโปรโมชั่นโปรแกรม ราคาของสินค้าจะได้จากราคาโปรโมชั่นที่มีการกำหนดไว้                                                               |
| 1.1.1.30. | ในการขายสินค้าแต่ส                          | ละครั้งต้องพิมพ์ Barcode ของสินค้า โดยโปรแกรมจะทำการตรวจสอบว่า Barcode ที่ Scan เข้าไปนั้น                                          |
|           | มีอยู่ในชุดราคาสินค้                        | าทีเลือกหรือไม่ หากไม่มีจะไม่ยอมให้ใส่รายละเอียด Barcode รายการนั้น ถ้ามีจะแสดงรหัสสินค้า และ                                       |
|           | รายละเอียดของสินศ์                          | ้ำ และสามารถดำเนินการต่อไปได้ (User สามารถตรวจสอบรายละเอียดสินค้า On Hand ของแต่ละ                                                  |
|           | Shop ได้ที่โปรแกรม                          | I Query For Balance Qty On Hand ใน Inventory Control Submodule)                                                                     |
| 1.1.1.31. | กรณิทิสินค้าเป็นค่าเ<br>เงิบของสิบค้าใบช่อง | มริการ หรือรายการที่ต้องระบุจำนวนเงิน (ราคาสินค้าถูกกำหนดมาเป็น 1 บาท) ต้องทำการระบุจำนวน<br>จำนานสินค้า                            |
| 1.1.1.32. | กรณีสินค้ามีการคมส                          | รต้อกแบบ Serial / Lot จะไม่อนฌาตให้ระบจำนวนสินค้าเอง จะต้องเข้าไประบหมายเลข Serial /                                                |
|           | Lot ของสินค้ารายก                           | ารนั้น โดยกดปุ่ม <b>9. Lot/Seria</b> l                                                                                              |
| 1.1.1.33. | กรณีที่สินค้ามีการคุง                       | มสต็อกแบบ Serial จะต้องระบุหมายเลข Serial No. ของสินค้า และโปรแกรมจะทำการคำนวณจำนวน                                                 |
|           | สินค้าให้อัตโนมัติ                          |                                                                                                    |
| 1.1.1.34. | กรณีที่สินค้ามีการคุม                       | มสต็อกแบบ Lot จะต้องระบุหมายเลข Lot No. ของสินค้า และจำนวนสินค้าที่ขาย                                                              |
| 1.1.1.35. | เมือระบุส่วนลดของส<br>แก้ไขราคาสินค้าได้    | สินค้าแต่ละรายการ โปรแกรมจะทำการคำนวณราคาสินค้าหลังหักส่วนลดให้อัตโนมัติ และไม่สามารถ                                               |
| 1.1.1.36. | โปรแกรมจะทำการค                             | ำนวณยอดรวมของสินค้าแต่ละรายการให้อัตโนมัติ และไม่สามารถแก้ไขข้อมูลได้                                                               |
| 1.1.1.37. | หาก Promotion ที่<br>อัตโนมัติ ในส่วนของ    | เลือกเป็นแบบมีของแถม จะต้องระบุของแถมที่จะทำการจ่าย และระบบจะดึงข้อมูลสินค้าแถมมาให้<br>ง Free Item                                 |
| 1.1.1.38. | กรณีที่สินค้าแถมเป็เ                        | มสินค้าที่มีการคุมสต็อกแบบ Serial หรือ Lot จะไม่สามารถระบุจำนวนของสินค้าที่จะแถมเองได้                                              |
| 1.1.1.39. | โปรแกรมจะแสดงค่า<br>ตามรหัสภาษีมูลค่าเ      | เภาษีมูลค่าเพิ่ม 7% เป็นค่าเริ่มต้น แต่สามารถเปลี่ยนแปลงได้ และจะทำการคำนวณภาษีมูลค่าเพิ่ม<br>พิ่มที่เลือกให้อัตโนมัติ              |
| 1.1.1.40. | เมื่อทำการ Save In                          | voice แล้ว สามารถแก้ไขได้เฉพาะ ชื่อและ ที่อยู่ เท่านั้น                                                                             |
| 1.1.1.41. | หากยังไม่มีการชำระ                          | เงินค่าสินค้าบริการ จะไม่สามารถบันทึกใบเสร็จรับเงิน/ใบกำกับภาษีได้                                                                  |

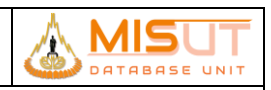

# รายงานการออกแบบ และศึกษาระบบงาน

- 1.1.1.42. เมื่อทำการบันทึกใบเสร็จรับเงิน/ใบกำกับภาษี และได้เลขที่เอกสารแล้ว จะสามารถแก้ไขข้อมูลได้เฉพาะชื่อและที่อยู่ลูกค้า เท่านั้น
- 1.1.1.43. กรณีที่เอกสารถูกยกเลิก ยังสามารถพิมพ์ใบกำกับภาษีได้ โดยเอกสารที่เรียกพิมพ์อีกครั้งจะขึ้น (Reprint) ที่มุมขวาบนของ ใบเสร็จรับเงิน / ใบกำกับภาษี
- 1.1.1.44. ไม่สามารถแก้ไขข้อมูลการขายสินค้าบริการได้ หากมีการพิมพ์ใบกำกับภาษีไปแล้ว หรือส่งข้อมูลไปสำนักงานใหญ่แล้ว
- 1.1.1.45. ไม่สามารถบันทึกเพื่อออกหมายเลขใบกำกับภาษีได้ หากไม่มีการชำระเงิน โดยโปรแกรมจะทำการเช็คยอดจำนวนเงินที่รับ ชำระของทุก Payment Type จะต้องเท่ากับจำนวนเงินที่เป็นมูลค่ารวมของใบเสร็จรับเงิน / ใบกำกับภาษีนั้น
   1.1.1.45.1. รูปแบบใบกำกับภาษี

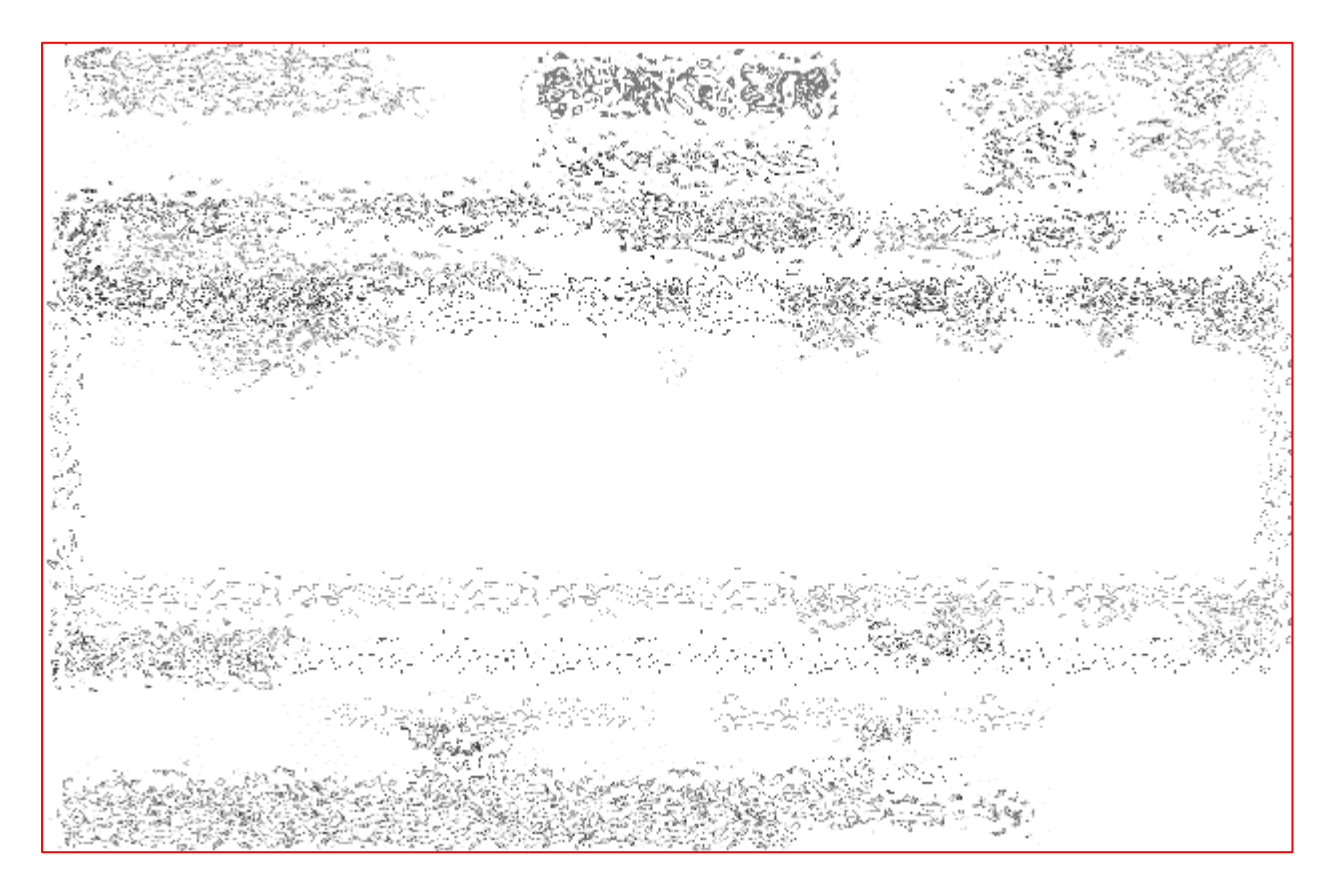

<u>Invoice >> New >> Lot/Serial (กรณีคุมสต๊อกแบบ Serial)</u>

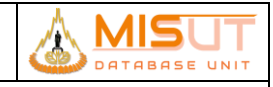

# รายงานการออกแบบ และศึกษาระบบงาน

| ᡖ Serial No. En         | try                                                   |
|-------------------------|-------------------------------------------------------|
|                         |                                                       |
| Locator<br>Item<br>Qty. | สินค้าดี<br>OPPO R2001(YOYO) White<br>1 <b>MOBILE</b> |
| Excel File              | e 😤                                                   |
| File Error Log          | g Show error                                          |
| Total Row               | 0 Insert Row 0 Error Row 0                            |
| Multi                   | iple Serial Selection Import Data from Excel File     |
|                         | Serial No.* First Recieved                            |
| *                       |                                                       |
| ทาสิน                   | <br>ค้าบางรายการไม่พบ                                 |

รูปที่ 12 หน้าจอระบุ Serial No. ที่ต้องการบันทึกขาย

| Ν  | ชื่อฟิลด์                   | รายละเอียด                                                                     |
|----|-----------------------------|--------------------------------------------------------------------------------|
| 0  |                             |                                                                                |
|    | Serial No. Entry            |                                                                                |
| 1  | Locator                     | แสดงสถานที่เก็บสินค้า                                                          |
| 2  | ltem                        | แสดงรายละเอียดสินค้า                                                           |
| 3  | Qty.                        | แสดงจำนวนสินค้า (คำนวณรวมจากจำนวน Serial ที่ระบุ)                              |
| 4  | Excel File                  | สำหรับ เลือก Excel file Path ที่จะ import ข้อมูลเข้า Serial มาใส่ในหน้า Serial |
|    |                             | No. อัติโนมัติ                                                                 |
| 5  | File Error Log              | สำหรับระบุ Path ที่เก็บไฟล์ Error Log กรณีเกิด Error ระหว่างการ Import Excel   |
|    |                             | file                                                                           |
| 6  | Total Row                   | แสดงจำนวนรายการทั้งหมด ที่มาจากการ Import Excel File                           |
| 7  | Insert Row                  | แสดงจำนวนรายการทั้งหมดที่สามารถทำงานได้เสร็จสมบูรณ์ จากการ Import Excel        |
|    |                             | File                                                                           |
| 8  | Error Row                   | แสดงจำนวนรายการทั้งหมดที่เกิดข้อผิดพลาด จากการ Import Excel File               |
| 9  | "Import Data from Excel     | สำหรับ import ข้อมูล Serial จาก Excel file มาใส่ในหน้าบันทึก Serial No. อัติ   |
|    | File"                       | โนมัติ                                                                         |
| 10 | "Multiple Serial Selection" | สำหรับเลือก Serial ได้หลาย Serial ในครั้งเดียว เมื่อกดปุ่มระบบจะแสดงหน้าจอ     |
|    |                             | ขึ้นมาให้เลือก Serial ที่มียอด on hand อยู่ในระบบ เมื่อต้องการเลือกให้ 🗹 ที่   |
|    |                             | ด้านหน้ารายการ Serial จากนั้นกดปุ่ม OK เพื่อยืนยันการเลือกรายการ               |
| 11 | Serial No.                  | ระบุรหัส Serial ของสินค้าแต่ละชิ้น                                             |

Invoice >> New >> Lot/Serial >> Multiple Serial Selection

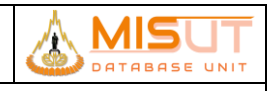

# รายงานการออกแบบ และศึกษาระบบงาน

| 🖶 Serial No. Entry                                                                                                    |                                                                                                    |                                | ×                                                                                                    |  |  |  |  |
|----------------------------------------------------------------------------------------------------|----------------------------------------------------------------------------------------------------|--------------------------------|----------------------------------------------------------------------------------------------------|--|--|--|--|
| Criteria For Serial Selection                                                                                                    |                                                                                                    |                                |                                                                                                    |  |  |  |  |
| From Scope1                                                                                                    |                                                                                                    | То                             |                                                                                                    |  |  |  |  |
| From Scope2                                                                                                    |                                                                                                    | То                             |                                                                                                    |  |  |  |  |
| From Scope3                                                                                                    |                                                                                                    | То                             |                                                                                                    |  |  |  |  |
| From Scope4                                                                                                    |                                                                                                    | То                             |                                                                                                    |  |  |  |  |
| From Scope5                                                                                                    |                                                                                                    | То                             |                                                                                                    |  |  |  |  |
|                                                                                                    | Scope                                                                                                    | Select                         |                                                                                                    |  |  |  |  |
| 🖂 All                                                                                                    | Serial                                                                                                    |                                |                                                                                                    |  |  |  |  |
| ✓       352         ✓       352         ✓       352         ✓       352         ✓       352         ✓       1         ✓       ✓         ✓       ✓         ✓       ✓         ✓       ✓         ✓       ✓         ✓       ✓         ✓       ✓         ✓       ✓         ✓       ✓         ✓       ✓         ✓       ✓         ✓       ✓         ✓       ✓         ✓       ✓         ✓       ✓         ✓       ✓         ✓       ✓         ✓       ✓         ✓       ✓         ✓       ✓         ✓       ✓         ✓       ✓         ✓       ✓         ✓       ✓         ✓       ✓         ✓       ✓         ✓       ✓         ✓       ✓         ✓       ✓         ✓       ✓         ✓       ✓         ✓       ✓      < | 708073167886       ▲         708073185466       □         708073183008       □         □       □         □       □         □       □         □       □         □       □         □       □         □       □         □       □         □       □         □       □         □       □         □       □         □       □         □       □         □       □         □       □         □       □         □       □         □       □         □       □         □       □         □       □         □       □         □       □         □       □         □       □         □       □         □       □         □       □         □       □         □       □         □       □         □       □         □       □         □       □ </th <th>Fra<br/>100<br/>To<br/>100<br/>Ite</th> <th>om Locator<br/>)7-01 สินค้าดี<br/>Locator<br/>)7-01 สินค้าดี<br/>m<br/>20403180109 SAM G318 Galaxy V plus Bla</th> | Fra<br>100<br>To<br>100<br>Ite | om Locator<br>)7-01 สินค้าดี<br>Locator<br>)7-01 สินค้าดี<br>m<br>20403180109 SAM G318 Galaxy V plus Bla |  |  |  |  |
| Issue Qty.                                                                                                    | 3                                                                                                    |                                | O <u>K</u> Cancel                                                                                        |  |  |  |  |

รูปที่ 13 หน้าจอเ<mark>ลือก Serial แบบ multi-selection</mark>

| Ν | I ชื่อฟิลด์ รายละเอียด        |                                                                               |  |  |
|---|-------------------------------|-------------------------------------------------------------------------------|--|--|
| 0 |                               |                                                                               |  |  |
|   | Criteria for Serial Selection | 1                                                                             |  |  |
| 1 | From Scope To                 | ระบุขอบเขตของ Serial ที่ต้องการค้นหา สามารถระบุเป็นช่วงได้สูงสุด 5 ช่วงข้อมูล |  |  |
|   | Information                   |                                                                               |  |  |
| 1 | Serial                        | แสดงรหัส Serial ตามเงื่อนไขที่ถูกกำหนด                                        |  |  |
| 2 | From Locator                  | แสดงตำแหน่งที่จัดเก้บสินค้า                                                   |  |  |
| 3 | To Locator                    | แสดงตำแหน่งที่จัดเก้บสินค้า                                                   |  |  |
| 4 | Item                          | แสดงรายละเอียดสินค้า                                                          |  |  |

<u>Invoice >> New >> Lot/Serial (กรณีคุมสต๊อกแบบ Lot)</u>

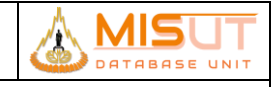

# รายงานการออกแบบ และศึกษาระบบงาน

| Locator ภูเก็ด.GOOD |              |                    |                |   |
|---------------------|--------------|--------------------|----------------|---|
| Item SAFE_CHAR      | GE_ANDROID 1 | ชฟ ชาร์ท แอนด์ดรอย | 1              |   |
| Qty.                | 1 Pieces     |                    |                |   |
| Lot No.*            |              | Qty.               | First Recieved |   |
| MIG-01146           |              | 1                  | 31/12/2017     | - |
|                     | 0            |                    |                |   |
|                     | 0            |                    |                |   |
|                     | 0            |                    |                |   |
|                     | 0            |                    |                |   |
|                     |              |                    |                |   |
|                     |              |                    |                | • |

# รูปที่ 14 หน้าจอระบุ Lot ที่ต้องการบันทึกขาย

| Ν | ชื่อฟิลด์      | รายละเอียด                  |  |  |  |
|---|----------------|-----------------------------|--|--|--|
| 0 |                |                             |  |  |  |
|   | Lot No. Entry  |                             |  |  |  |
| 1 | Locator        | แสดงสถานที่เก็บสินค้า       |  |  |  |
| 2 | Item           | แสดงรายละเอียดสินค้า        |  |  |  |
| 3 | Qty.           | แสดงจำนวนสินค้า             |  |  |  |
| 4 | Lot No.        | ระบุรทัส Lot                |  |  |  |
| 5 | Qty.           | ระบุจำนวน Lot ของสินค้า     |  |  |  |
| 6 | First Received | แสดงวันที่รับสินค้าเข้าระบบ |  |  |  |

#### <u>Invoice >> New >> Lot/Serial (กรณีคุมสต๊อกแบบ Package)</u>

| BOM Entry        |                                    |            |            |     |     | x        |
|------------------|------------------------------------|------------|------------|-----|-----|----------|
|                  |                                    |            |            |     |     | <b>3</b> |
| Locator ภูเก็ต.G | Locator រុកកែ.GOOD                 |            |            |     |     |          |
| Qty              | 88C1P เครองปรบอากาศ 18000 BTI<br>1 | า (ครบชุด) |            |     |     |          |
| Thom Code        | Description                        | Control    | Corial     | Lot | 05/ |          |
| Item Code        | Description                        | Control    | Selidi     | LOL | Qıy |          |
| 10251032010012   | WT-A18BC1 เครื่องปรับอากาศ 180     | SERIAL     | AA17D18534 |     |     | 1        |
| 10251032040002   | WT-A18BW1 เครื่องปรับอากาศขนา      | SERIAL     | AF17B09304 |     |     | 1        |
|                  |                                    |            |            |     | 0   |          |
|                  |                                    |            |            |     | 0   |          |
|                  |                                    |            |            |     | 0   | <b>]</b> |
|                  |                                    |            |            |     |     |          |

# รูปที่ 15 หน้าจอระบุ Lot ที่ต้องการบันทึกขาย

| Ν | ชื่อฟิลด์   | รายละเอียด                      |  |  |  |  |
|---|-------------|---------------------------------|--|--|--|--|
| 0 |             |                                 |  |  |  |  |
|   | BOM Entry   |                                 |  |  |  |  |
| 1 | Locator     | แสดงสถานที่เก็บสินค้า           |  |  |  |  |
| 2 | ltem        | แสดงรายละเอียดสินค้า            |  |  |  |  |
| 3 | Qty.        | แสดงจำนวนชุดสินค้าที่ต้องการขาย |  |  |  |  |
| 4 | Item Code   | แสดงรหัสสินค้าในชุด             |  |  |  |  |
| 5 | Description | แสดงชื่อสินค้าในชุด             |  |  |  |  |
| 6 | Control     | แสดงการควบคุมสต๊อก              |  |  |  |  |
| 7 | Serial      | ระบุรทัส Serial                 |  |  |  |  |
| 8 | Lot No.     | ระบุรทัส Lot                    |  |  |  |  |
| 9 | Qty.        | ระบุจำนวนสินค้า                 |  |  |  |  |

### 1.11.4 เงื่อนไขการทำงาน (Business Rules) ส่วนที่ 3

- 1.1.1.46. กรณี Part/Item รายการนั้นควบคุมสต็อกแบบ Serial หรือ Lot จำนวนชิ้นของสินค้าในหน้าหลักจะรวมมาจากจำนวน Serial ที่บันทึกเข้าไปและไม่สามารถแก้ไขได้
- 1.1.1.47. กรณีควบคุมสต็อกแบบ Package จำนวนชิ้นของสินค้าในหน้าหลักจะแสดงเป็นจำนวนชุดของสินค้า ข้อมูลของสินค้าภายใน ชุดไม่สามารถแก้ไขข้อมูลได้ จะต้องระบุข้อมูลสินค้าทั้งหมดในชุดให้ครบจึงจะสามารถบันทึกข้อมูลได้

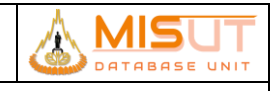

#### Invoice >> New >> Select Promotion

| Promo   | tion( Purchase Ar | mount)    |           |            |          | <b>4</b> |
|---------|-------------------|-----------|-----------|------------|----------|----------|
|         |                   |           |           | Rewar      | d Limit  |          |
| No.     | Promotion         | Condition | Item Code | Reward Qty | Discount | Option   |
|         |                   |           |           |            |          | <u>-</u> |
|         |                   |           |           |            |          |          |
|         |                   |           |           |            |          |          |
|         |                   |           |           |            |          |          |
|         |                   |           |           |            |          |          |
| romotic | on Desc.          |           | Discour   | t Desc.    |          |          |

# รูปที่ 16 หน้าจอบันทึก confirm Promotion ระดับท้ายบิล

| ᡖ Promotio | on (Product )                                      |           |          |                |                                    |              |             | X |
|------------|----------------------------------------------------|-----------|----------|----------------|------------------------------------|--------------|-------------|---|
|            |                                                    |           |          |                |                                    |              | 3           |   |
|            |                                                    |           |          |                |                                    | Reward Limit | 1           |   |
| No. Pi     | romotion                                           | Free Cond | Link Seq | Item Code      | Description                        | Reward Qty   | Confirm Qty |   |
| 1 PRO-     | -F18010005                                         | เลือก     | 0        | 10181026020001 | FMUSIC_FM-5 เครื่องเล่นเพลงแบบพกพา | 1            |             | - |
| 2 PRO-     | -F18010005                                         | เลือก     | 0        | 40631063030005 | SELFIE_STICK เซลฟี่ สติ๊ก          | 1            |             |   |
|            |                                                    |           |          |                |                                    |              |             |   |
|            |                                                    |           |          |                |                                    |              |             |   |
|            |                                                    |           |          |                |                                    |              |             |   |
|            |                                                    |           |          |                |                                    |              |             | • |
| Prom       | Promotion Desc. ชื่อ EASY-02 แถม วิทยุ FMUSIC_FM-5 |           |          |                |                                    |              |             |   |
| (          | Confirm Qty 1 Item Code Description                |           |          |                |                                    |              |             |   |

# รูปที่ 17 หน้าจอบันทึก confirm Promotion ระดับรายการ Item / Part

| No | ชื่อฟิลด์       | รายละเอียด                                                                         |
|----|-----------------|------------------------------------------------------------------------------------|
| 1  | Reward Limit    | แสดงจำนวนรายการของรางวัลทั้งหมดที่สามารถรับได้                                     |
| 2  | No.             | แสดงลำดับของ Promotion                                                             |
| 3  | Promotion       | แสดงรหัสของ Promotion                                                              |
| 4  | Free Cond       | แสดงเงื่อนไขของสินค้า ได้แก่                                                       |
|    |                 | <b>ประเภทที่ 1</b> Promotion ระดับ Item/Part แบ่งเป็น ประเภทของแถม, สินค้าราคา     |
|    |                 | พิเศษ, ส่วนลดต่อรายการสินค้า                                                       |
|    |                 | <b>ประเภทที่ 2</b> Promotion ระดับ Bill (ส่วนลดคำนวณที่ใบเสร็จรับเงิน/ใบกำกับภาษี) |
|    |                 | แบ่งเป็น ส่วนลดท้ายบิล หรือ สินค้าราคาพิเศษ                                        |
| 5  | Link Seq        | แสดงลำดับเชื่อมโยงของแถม                                                           |
| 6  | Item Code       | แสดงรหัสของสินค้า                                                                  |
| 7  | Description     | แสดงชื่อของสินค้า                                                                  |
| 8  | Reward Qty      | แสดงจำนวนของรางวัลที่สามารถได้รับตาม Item/Part นั้นๆ                               |
| 9  | Confirm Qty     | ระบุของแถมที่ได้รับการยืนยัน แต่ต้องไม่เกินจำนวนที่สามารถรับได้                    |
| 10 | Promotion Desc. | แสดงรายละเอียดของ Promotion                                                        |
| 11 | Confirm Qty     | ระบุของแถมที่ได้รับการยืนยัน แต่ต้องไม่เกินจำนวนที่สามารถรับได้                    |

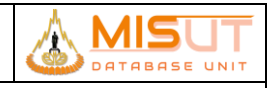

### รายงานการออกแบบ และศึกษาระบบงาน

| N | 0 | ชื่อฟิลด์   | รายละเอียด                                              |
|---|---|-------------|---------------------------------------------------------|
| 1 | 2 | Item Code   | ระบุรหัสของสินค้าของแถม ระบบจะเพิ่มจำนวนของแถมที่ยืนยัน |
| 1 | 3 | Description | แสดงชื่อของสินค้า                                       |

#### Invoice >> New >> Payment

| ᡖ Payment Type |                    |               |             |         |                      |          |
|----------------|--------------------|---------------|-------------|---------|----------------------|----------|
|                |                    |               |             |         |                      |          |
| Payment Type*  | Reference#         | Approve No.   | Credit Card | ĺ       | EDC Bank             | Amount   |
|                |                    |               |             |         |                      | 0.00     |
|                |                    |               |             |         |                      |          |
|                |                    |               |             |         |                      |          |
|                |                    |               |             |         |                      |          |
|                |                    |               |             |         |                      | <b>_</b> |
|                | กรณี Credit Card ใ | ใส่เลขที่บัตร |             |         | Total Received       |          |
|                |                    |               |             |         | Grand Total          | 0.00     |
|                |                    |               |             | ยอดเงิน | ที่ต้องชำระเพิ่มเติม | 0.00     |
|                |                    |               |             | ನ       | วนต่างกรณีรับเงินสด  |          |
|                |                    |               |             |         |                      |          |

รูปที่ 18 หน้าจอบันทึกข้อมูลการชำระเงิน

| No | ชื่อฟิลด์        | รายละเอียด                                                                        |
|----|------------------|-----------------------------------------------------------------------------------|
| 1  | Payment Type     | ระบุรทัสการรับชำระเงิน เช่น Cash, Credit เป็นต้น                                  |
| 2  | Description      | รายละเอียดประเภทของการรับชำระเงิน                                                 |
| 3  | Reference #      | ระบุหมายเลขบัตรเครดิต หรือเลขที่เช็ค ระบบจะ require เมื่อประเภทการรับชำระเป็นแบบ  |
|    |                  | Credit และ Require Reference Document#                                            |
| 4  | Approve No.      | ระบุหมายเลขบัตรเครดิต / หมายเลขเซ็คที่ได้อนุมัติแล้ว                              |
| 5  | Credit Card Type | ระบุรหัสประเภทของบัตรเครดิต ระบบจะ require เมื่อประเภทการรับชำระเป็นแบบ Credit    |
| 6  | Bank             | ระบุรหัสและชื่อธนาคาร ระบบจะ require เมื่อประเภทการรับชำระเป็นแบบ Credit          |
| 7  | Amount           | ระบุจำนวนเงินที่ชำระแต่ละประเภท                                                   |
| 8  | Total Received   | ระบุจำนวนเงินที่รับชำระมาทั้งหมด                                                  |
| 9  | Grand Total      | ระบุจำนวนเงินที่ต้องชำระตามมูลค่าใบเสร็จรับเงิน/ใบกำกับภาษี (หลังหักส่วนลด และรวม |
|    |                  | ภาษีมูลค่าเพิ่ม)                                                                  |
| 10 | Change           | จำนวนเงินทอนที่ต้องจ่ายคืนให้ลูกค้า                                               |
|    |                  | (สูตร = จำนวนเงินที่รับชำระ – จำนวนเงินตามใบเสร็จรับเงิน/ใบกำกับภาษี)             |

#### 1.11.5 เงื่อนไขการทำงาน (Business Rules) ส่วนที่ 4

- 1.1.1.48. ต้องกรอกข้อมูลการชำระเงินให้พอดีกับราคาขายเท่านั้น ระบบจะคำนวณเงินถอนเป็น 0 บาท ถ้าใส่จำนวนเงินมากหรือ น้อยกว่าราคาขาย ระบบจะไม่สามารถทำรายการต่อได้
- 1.1.1.49. ไม่สามารถออกจากหน้าจอการชำระเงินได้ หากยังชำระเงินไม่ครบตามมูลค่าใบเสร็จรับเงิน/ใบกำกับภาษี
- 1.1.1.50. กรณีที่ไม่มีการเลือกรายการขำระเงินเลย สามารถที่จะออกจากหน้าจอการชำระเงินได้ (แต่ไม่สามารถบันทึกเพื่อให้ได้เลขที่ ใบเสร็จรับเงิน/ใบกำกับภาษีและไม่สามารถออกจากโปรแกรม Invoice ได้) แต่หากมีการเลือกรายการชำระเงินแล้ว จะต้อง ทำการชำระให้ครบ จึงจะสามารถออกจากหน้าจอได้